#### ..... rund um das Berichtswesen in SAP

#### November 2016

Bisher wurden im Standardlayout die Spalte "Ref.Bel.Dat", hierbei handelt es sich um das Erfassungsdatum des FI-Beleges, sowie die Spalte "Belegdatum"

angezeigt.

| Belegjour                                                                           | mal                                                       |            |          |                   |               |            |            |             |            |             |              |                 |            |         |          |           |
|-------------------------------------------------------------------------------------|-----------------------------------------------------------|------------|----------|-------------------|---------------|------------|------------|-------------|------------|-------------|--------------|-----------------|------------|---------|----------|-----------|
| Finanzkreis<br>Jahr Finanzposi<br>Finanzposition<br>Finanzstelle<br>Fonds<br>Layout | 1000<br>ition<br>10030 bis 99999<br>14200225<br>/STANDARD |            |          |                   |               |            |            |             |            |             |              |                 |            |         |          |           |
| Benutzer<br>Datum/Zeit                                                              | PHEINZ<br>23.11.2016 16:29:                               | 43         |          |                   |               |            |            |             |            |             |              |                 |            |         |          |           |
| Finanzstelle PS                                                                     | P-Element                                                 | Finanzpos. | Hauptb P | Jahr Werttyp-Text | Referenz      | Belegdatum | RefBelegnr | Vorg. Nr. R | lefBel.Dat | Btr.art 🚽 Σ | Zahl.Budg.   | Text            | ZahlStatus | Debitor | Kreditor | Name 1 S  |
| INCOME?                                                                             |                                                           | 10070      | 672000   | 3 2016 Rechnungen | RE-1600185081 | 02.03.2016 | 26028334   | 2           | 5.04.2016  | 0100        | 25,00        | Citavi 5-Lizenz | X          |         | 50005746 | Asknet AG |
|                                                                                     |                                                           |            |          | Rechnungen        | 4             |            |            |             |            |             | 25,00        |                 |            |         |          |           |
| <u>_</u>                                                                            |                                                           |            |          |                   |               |            |            |             |            |             | <b>25,00</b> |                 |            |         |          |           |

Nun wird zusätzlich die Spalte "Buchungsdatum" des FI-Beleges eingeblendet. Durch das Buchungsdatum erfolgt eine Zuordnung der jeweiligen Buchung zum richtigen Monat/Periode bzw. Geschäftsjahr für den Budgetverbrauch.

Die Angabe des Buchungsdatums ist bei IST-Umbuchungen erforderlich und ist in der Spalte "Buchungsdatum SAP-System" des Formulars IST-Umbuchungen (Sachkosten) einzutragen.

| Belegjo                                         | ournal                                                                |                          |                          |                                                 |                                              |                                        |             |                   |                                   |                                        |                                                 |                    |                |                        |                               |
|-------------------------------------------------|-----------------------------------------------------------------------|--------------------------|--------------------------|-------------------------------------------------|----------------------------------------------|----------------------------------------|-------------|-------------------|-----------------------------------|----------------------------------------|-------------------------------------------------|--------------------|----------------|------------------------|-------------------------------|
| Finanzkreis<br>Jahr Finanz                      | position                                                              |                          |                          |                                                 |                                              |                                        |             |                   |                                   |                                        |                                                 |                    |                |                        |                               |
| Finanzposit<br>Finanzstelle<br>Fonds            | ion<br>e <b>factores</b>                                              |                          |                          |                                                 |                                              |                                        |             |                   |                                   |                                        |                                                 |                    |                |                        |                               |
| Layout                                          | /STANDARD                                                             |                          |                          |                                                 |                                              |                                        |             |                   |                                   |                                        |                                                 |                    |                |                        |                               |
| Benutzer<br>Datum/Zeit                          | Q_PHEINZ<br>t 24.11.2016 15:10                                        | :55                      |                          |                                                 |                                              |                                        |             |                   |                                   |                                        |                                                 |                    |                |                        |                               |
| Finanzstelle                                    | PSP-Element                                                           | Einanzpos, Hau           | upth P Jahr Werttyn-Text | Referenz                                        | Buch.dat.                                    | Beleadatum RefB                        | eleanr Vor  | g, Nr. RefBel.Dat | Btr.art 2 Zahl.Budg.              | Text                                   | 12                                              | ahlStatus De       | bit Kreditor   | Name                   | 1 5                           |
|                                                 |                                                                       | 10070 672                | 2000 3 2016 Rechnungen   | RE-160018                                       | 31.03.2016                                   | 02.03.2016 2602                        | 8334        | 25.04.2016        | 0100 25,00                        | Citavi 5-Lizenz                        | >                                               |                    | 5000574        | 6 Askne                | et AG                         |
|                                                 |                                                                       |                          | Rechnungen               | -                                               |                                              | ·                                      |             |                   | = 25,00                           |                                        |                                                 |                    |                |                        |                               |
|                                                 |                                                                       |                          |                          |                                                 |                                              |                                        |             |                   | 23,00                             |                                        |                                                 |                    |                |                        |                               |
| Auszug IST                                      | -Umbuchungsformu                                                      | lar                      |                          |                                                 |                                              |                                        |             |                   |                                   |                                        |                                                 |                    |                |                        |                               |
|                                                 | Allgemeine Daten                                                      |                          | Ne                       | ue Kontierung (B                                | lelastung)                                   |                                        |             |                   | Alte Kontierung                   | (Entlastung                            | 1)                                              |                    | Konsta         | anten                  |                               |
| Beleg-<br>datum (=<br>Rech-<br>nungs-<br>datum) | schäfts-<br>(2.B. Buci<br>Rechnungsnum dr.<br>mer des<br>Lieferanten) | hungs-<br>atum<br>System | nent Präferet<br>PSP     | Pröfens<br>KST PSP Haupt-<br>buch-<br>psp konto | Belegtext F<br>Setter<br>kanta<br>beliebiger | Belastung (50)<br>aussagekräftiger Tex | Betrag<br>t | PSP-Element       | Pröfon<br>4PSP Kostenstelle<br>KS | Pröfe Haupt-<br>KST buch-<br>PSP konto | Belegtext Entlastung (50)<br>Seato<br>Belastung | Buchungs-<br>kreis | Belegart Kopft | ext (25) Zu<br>onal (R | uordnung (18)<br>RefBeleg.Nr) |

..News...News...News...News...

# ...rund um das Berichtswesen in SAP

#### <u>Juli 2015</u>

Mit dem Update des SAP-Systems wurde die Restedarstellung im BUDCON-Bericht modifiziert.

Bisher sieht der BUDCON-Summenbericht nach dem Resteübertrag folgendermaßen aus:

| Haushaltsbericht Dezentral (Ge                                                                                                    | samt) Datur           | n 22.07.2015                         |                                       | Seite l                | 1                                                   |        |           |                                                          |                                                                       |           |
|----------------------------------------------------------------------------------------------------|-----------------------|--------------------------------------|---------------------------------------|------------------------|-----------------------------------------------------|--------|-----------|----------------------------------------------------------|-----------------------------------------------------------------------|-----------|
| Von Geschäftsjahr 2013                                                                                                    |                       |                                      | Bis Geschäft                          | sjahr 2013             |                                                     |        |           |                                                          |                                                                       |           |
| Fonds/Gruppe A010<br>Zusc<br>Finanzstelle<br>Haushaltsprogramm/Gruppe                                                                                         | 10A001<br>husshaushai | Funktion<br>lt des Landes<br>Jahr d. | nsbereich/Gruppe<br>Kassenwirksamkeij |                        |                                                     |        |           |                                                          |                                                                       |           |
| Finanzstelle / Finanzposition                                                                                                    | sansatz               | Budget Rest VJ                       | Sperre                                | Zuweisungen            | Budget                                              | Obligo | PANDA     | Rechnungen                                               | Verfügt                                                               | Verfügbar |
| 10030 Personal Sonstige<br>10031 Personal Panda<br>10050 Mieten u.Pachten<br>10070 Sonst.Sachausgaben<br>10100 Sonst.Investitionen<br>99999 Budgetträger-FiPo | 39.050<br>39.050      | 19.236,51<br>19.236,51               |                                       | 3.905,00-<br>3.905,00- | 2.335<br>17.157<br>161<br>10.741<br>1.359<br>31.753 |        | 17.157,00 | 2.334,75<br>160,65<br>10.741,47<br>1.358,96<br>14.595,83 | 2.334,75<br>17.157,00<br>160,65<br>10.741,47<br>1.358,96<br>31.752,83 |           |
| ** Stammdaten                                                                                                    | 39.050                | 19.236,51                            |                                       | 3.905,00-              | 31.753                                              |        | 17.157,00 | 14.595,83                                                | 31.752,83                                                             |           |

Es war sehr schwer nachzuvollziehen, welche Reste ins nächste Jahr übertragen wurden, da der Resteübertrag das Budget verändert hat und die Beträge in der Verfügbar-Spalte übertragen und damit gelöscht wurden.

### Nach dem 24.07.2015 sieht der BUDCON Summenbericht folgendermaßen aus (nach dem Resteübertrag):

| Haushaltsbericht Dezentral (Ge                                                                                                    | samt) Datum (          | 22.07.2015                             |                    | Seite l l              |                        |        |           |                                                          |                                                                       |                                                                                         |
|----------------------------------------------------------------------------------------------------|------------------------|----------------------------------------|--------------------|------------------------|------------------------|--------|-----------|----------------------------------------------------------|-----------------------------------------------------------------------|-----------------------------------------------------------------------------------------|
| von Periode/Geschäftsjahr 1                                                                                                    | . 2013                 | bis Per                                | ciode/Geschäftsjal | hr 122013              |                        |        |           |                                                          |                                                                       |                                                                                         |
| Fonds/Gruppe A010<br>Zusc<br>Finanzstelle<br>Haushaltsprogramm/Gruppe                                                              | 10A001<br>husshaushalt | Funktionsk<br>des Landes<br>Janr d. Ka | )ereich/Gruppe     |                        |                        |        |           |                                                          |                                                                       |                                                                                         |
| Finanzstelle / Finanzposition                                                                                                    | altsansatz             | Budget Rest VJ                         | Sperre             | Zuweisungen            | Budget                 | Obligo | PANDA     | Rechnungen                                               | Verfügt                                                               | Verfügbar                                                                               |
| 10030 Personal Sonstige                                                                                                    |                        |                                        |                    |                        |                        |        |           |                                                          |                                                                       |                                                                                         |
| 10031 Personal Panda<br>10050 Mieten u.Pachten<br>10070 Sonst.Sachausgaben<br>10100 Sonst.Investitionen<br>99999 Budgetträger-FiPo | 39.050,00<br>39.050,00 | 19.236,51<br>19.236,51                 |                    | 3.905,00-<br>3.905,00- | 54.381,51<br>54.381,51 |        | 17.157,00 | 2.334,75<br>160,65<br>10.741,47<br>1.358,96<br>14.595,83 | 2.334,75<br>17.157,00<br>160,65<br>10.741,47<br>1.358,96<br>31.752,83 | 2.334,75-<br>17.157,00-<br>160,65-<br>10.741,47-<br>1.358,96-<br>54.381,51<br>22.628,68 |

Der Restbetrag, der in das nächste Jahr übertragen wird, bleibt zukünftig in der "Verfügbar-Spalte" zur Information stehen.

Die Budgetspalte bleibt im ursprünglichen Zustand.

| Haushaltsbericht Dezentral (Ge | samt) Datum 22.07.           | .2015                    | Sei              | te l   | 1         |           |
|--------------------------------|------------------------------|--------------------------|------------------|--------|-----------|-----------|
| von Periode/Geschäftsjahr 1    | 2014                         | bis Periode              | /Geschäftsjahr l | 22014  |           |           |
| Fonds/Gruppe A010.<br>Zusch    | 10A001<br>husshaushalt des 1 | Funktionsberei<br>Landes | ch/Gruppe        | _      |           |           |
| Finanzstelle                   |                              | John d Koggon            | ri rhaorhai t    |        |           |           |
| hausnaicsprogramm/oruppe       |                              | Jani u. Kassen           | WILKSAMKEIC      |        |           |           |
| Finanzstelle / Finanzposition  | Haushaltsansatz              | Budget Rest VJ           | Sperre           | Zuweis | sungen    | Budget    |
| 10030 Personal Sonstige        |                              |                          |                  |        | /         |           |
| 10031 Personal Panda           |                              |                          |                  | /      |           |           |
| 10050 Mieten u.Pachten         |                              |                          |                  |        |           |           |
| 10070 Sonst.Sachausgaben       |                              |                          |                  | 1      |           |           |
| 10071 Sonst.Sach.(Lager)       |                              |                          |                  |        |           |           |
| 10100 Sonst.Investitionen      |                              |                          |                  |        |           |           |
| 99999 Budgetträger-FiPo        | 39.050,00                    | 22.628,68                | ~                | 3      | 3.905,00- | 57.773,68 |
|                                | 39.050,00                    | 22.628,68                |                  | 3      | 8.905,00- | 57.773,68 |
| ** Stammdaten                  | 39.050,00                    | 22.628,68                |                  | 3      | 8.905,00- | 57.773,68 |

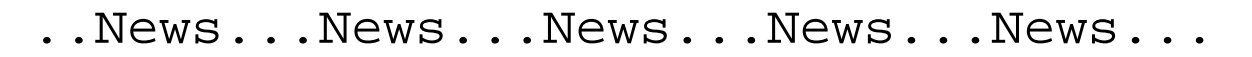

# ...rund um das Berichtswesen in SAP

#### Anpassung des dezentralen Berichtswesens

Stand: März 2015

Für die folgenden Berichte

Menü der Rolle: Haushaltsberichte für Dezentrale
 ZPSM\_DZ\_BUDCON - Haushaltsbericht Dezentrale (Gesamt)
 ZPSM\_DZ\_ISTCON - Haushaltsbericht IST-Einzelposten

ist die Selektionsauswahl mit den Feldern von / bis Periode (= Monat) ergänzt worden.

#### Haushaltsbericht Dezentrale (Gesamt)

|                    | esame, selekteren - riozi |              |              |        |           |                |             |
|--------------------|---------------------------|--------------|--------------|--------|-----------|----------------|-------------|
| Haushaltsbericht D | ezentral (Gesan           | nt): Selekt  | ieren        |        |           |                |             |
| Menü, (            | Als Vari. sichern         | Zurück Beend | en Abbrechen | System | Ausführen | Variante holen | Variation \ |
| Auswahl Werte      |                           |              |              |        |           |                |             |
| Von Geschäftsjahr  | 2014                      |              |              |        |           |                |             |
| Bis Geschäftsjahr  | 2014                      |              |              |        |           |                |             |
| Von Periode        | 1                         |              |              |        |           |                |             |
| Bis Periode        | 12                        |              |              |        |           |                |             |
|                    |                           |              |              |        |           |                |             |
| Auswahl Gruppen    |                           |              |              |        |           |                |             |
| Fonds              |                           |              |              |        |           |                |             |
| oder Wert(e)       | e01620e999                | bis          |              | 4      |           |                |             |
| Finanzstelle       |                           |              |              |        |           |                |             |
| oder Wert(e)       | 147001203                 | Dois         |              | 4      |           |                |             |

#### Haushaltsbericht IST-Einzelposten

| 5 | Haushaltsbericht mit IST-Einzel | post: Selektieren - Mozilla Firefox                                                    |
|---|---------------------------------|----------------------------------------------------------------------------------------|
|   | Haushaltsbericht m              | it IST-Einzelpost: Selektieren                                                         |
| 1 | Menü (                          | Als Vari. sichern Zurück Beenden Abbrechen System Ausführen Variante holen Variation V |
|   | Auswahl Werte                   |                                                                                        |
|   | Von Geschäftsjahr               | 2014                                                                                   |
| ł | Bis Geschäftsjahr               | 2014                                                                                   |
|   | Von Periode                     | 1                                                                                      |
|   | Bis Periode                     | 12                                                                                     |
|   |                                 |                                                                                        |
|   | Auswahl Gruppen                 |                                                                                        |
|   | Fonds                           |                                                                                        |
|   | oder Wert(e)                    | bis 🗢                                                                                  |
|   | Finanzstelle                    |                                                                                        |
|   | oder Wert(e)                    | bis 🗢                                                                                  |
|   |                                 |                                                                                        |

**Grund:** Mit dem Aufruf des Einzelpostenberichts aus dem Gesamtbericht heraus und je nach Eingabe der Selektionauswahl von Fonds / Finanzstelle werden maximal 10.000 Einzelposten im BUDCON - Bericht angezeigt. Hierdurch ist eine Jahresauswertung auf Basis der Einzelposten nur eingeschränkt möglich. Mit der Auswertung über einzelne Monate statt des kompletten Haushaltjahres, können die Daten zumindest monatsweise ausgewertet werden.

| Information Sus der Datenbank wurden nur 10.000 Einträge<br>selektiert | < | Fehlermeldung bei einer zu hohen<br>Anzahl von Einzelbelegen. |
|------------------------------------------------------------------------|---|---------------------------------------------------------------|
|                                                                        |   | 4 yep 25                                                      |

# Änderung der Einzelpostenübersicht

# im Zuge der neuen PANDA-Verbuchung

Mit dem neuen PANDA-Lauf für das Jahr 2014 und der damit einhergehenden neuen Verrechnung ist es notwendig in der Einzelpostenübersicht eine zusätzliche Betragsart "0500" einzublenden. Diese Betragsart bildet den Abbau der vorherigen Buchung ab und verhindert, dass der PANDA-Betrag doppelt Budget verfügt.

Diese Einstellung kann nur für alle Belege vorgenommen werden. Dies bedeutet, dass auch bei den Bestellungen der Differenzbetrag zum Rechnungsbetrag dargestellt wird. Dies bitten wir ab sofort bei der Darstellung zu berücksichtigen.

Hier ein Beispiel aus der Einzelpostenübersicht des BUDCON-Berichts, Spalte "Obligo":

|  | Ļ | - |  |
|--|---|---|--|
|  |   |   |  |

|   | _ |      |              |            |           |          |           |                                        |            |
|---|---|------|--------------|------------|-----------|----------|-----------|----------------------------------------|------------|
|   | Þ | Jahr | Werttyp-Text | Erfasst am | Btr.art 🚽 | Σ Zahlur | ngsbudget | Text                                   | ZahlStatus |
| I | 5 | 2014 | Bestellungen | 03.04.2014 | 0100      |          | 172,55    | Flipchart FM 200 m. Rundfuß auf Rollen |            |
| I | 5 | 2014 | Bestellungen | 03.04.2014 | 0500      | 1        | 3,45-     | Flipchart FM 200 m. Rundfuß auf Rollen |            |
| ľ | 5 | 2014 | Bestellungen | 03.04.2014 | 0100      |          | 126,14    | Whiteboard 100 x 100 cm + Zubehör      |            |
| I | 5 | 2014 | Bestellungen | 03.04.2014 | 0500      |          | 2,52-     | Whiteboard 100 x 100 cm + Zubehör      |            |
|   | 4 | 2014 | Rechnungen   | 23.04.2014 | 0100      |          | 169,10    | Flipchart FM 200 m. Rundfuß auf Rollen | Х          |
|   | 4 | 2014 | Rechnungen   | 23.04.2014 | 0100      |          | 123,62    | Whiteboard 100 x 100 cm + Zubehör      | Х          |
| I |   |      |              | ·          |           |          | 585,44    |                                        | ·          |
|   |   |      |              |            |           | ••       | 585,44    |                                        |            |

Hier zur Verdeutlichung nochmals die Erläuterungen der Spalte "Betr.art" = Betragsart:

| Betragsart | Kurzbeschreibung                                    |
|------------|-----------------------------------------------------|
| 0100       | Original                                            |
| 0110       | Genehmigt im Workflow (nur Workflowledger 9D)       |
| 0120       | Nicht genehmigt im Workflow (nur Workflowledger 9D) |
| 0150       | Änderung                                            |
| 0200       | Abbau                                               |
| 0210       | Abbau Chequeverrechnung                             |
| 0220       | Änderung durch Revaluierung                         |
| 0250       | Gezahlt                                             |
| 0260       | Gezahlt Chequeverrechnung                           |
| 0300       | Übertrag Vorjahr (Obligo)                           |
| 0350       | Übertrag Folgejahr (Obligo)                         |
| 0351       | Obligovortrag: Übertrag verbrauchter Betrag         |
| 0352       | Obligovortrag: Abbau verbrauchter Betrag            |
| 0360       | Saldo aus Vorjahren                                 |
| 0400       | Sperreintrag                                        |
| 0500       | Anpassung durch Folgebeleg                          |
| 0600       | Umkontierung Sender                                 |
| 0650       | Umkontierung Empfänger                              |
| 0700       | Abrechnung Abgang                                   |
| 0750       | Abrechnung Zugang                                   |

# 22.07.2013

# Neuer Einstieg in den Summenbericht BUDCON (Haushaltsbericht Dezentrale)

Neben dem Summenbericht BUDCON (Haushaltsbericht Dezentrale) stehen ab sofort fünf weitere Haushaltsberichte zur Verfügung. Der Übersichtlichkeit halber haben wir die Haushaltsberichte in eine separate Rolle überführt und den Drittmittelbericht separiert:

- Menü der Rolle: Haushaltsberichte für Dezentrale
   Haushaltsbericht Dezentrale (Gesamt)
   Haushaltsbericht IST-Einzelposten
  - BUDCON Anzeigen Einzelposten PANDA
  - BUDCON Anzeigen Einzelposten Obligo
  - RESTE\_2012
  - BUDGET/ZUWEISUNG\_2013
- 🝷 🗁 Menü der Rolle: Drittmittelbericht für Dezentrale
  - 💬 Dezentraler Bericht Drittmittel

Haushaltsbericht IST-Einzelposten

# → in diesem Menü finden Sie die Haushaltsberichte.

→ in diesem Menü finden Sie den Drittmittelbericht.

# Erläuterung zu den einzelnen Haushaltsberichten:

- Haushaltsbericht Dezentrale (Gesamt) = der bisherige Budget-Übersichtsbericht in seiner alten Form
  - = ein Auszug aus dem gesamten Budget-Übersichtsbericht, bezogen auf die IST-Belege
    - = hier können die PANDA-Buchungen isoliert aufgerufen werden (vorauss. ab KW 31)\*
- BUDCON Anzeigen Einzelposten Obligo

BUDCON Anzeigen Einzelposten PANDA

= hier können die Bestellungen und der Bestellabbau gesondert aufgerufen werden\*

RESTE\_2012

- = hier kann der Resteübertrag gesondert aufgerufen werden
- BUDGET/ZUWEISUNG\_2013
- = hier können die Budgets und Zuweisungen für das Jahr 2013 gesondert aufgerufen werden

Im Übrigen darf darauf hingewiesen werden, dass es für die PANDA-Buchungen einen **separaten Bericht** gibt, der unter folgender Transaktion zur Verfügung steht:

| Finanzkreis                                                | 1000       |        |         |             |  |
|------------------------------------------------------------|------------|--------|---------|-------------|--|
| HHM-Kontierung                                             |            | a gisi |         |             |  |
| Fonds                                                      |            | bis    | •       | oder Gruppe |  |
| Figurestele                                                |            | hir (  |         |             |  |
| Stichtan                                                   | 21.01.2014 | US     |         |             |  |
|                                                            |            |        |         |             |  |
| Obligo/Ist                                                 |            |        |         |             |  |
| Obligo/Ist<br>Geschäftsjahr/Period                         | e 2014     | 1 bis  | 2014 12 |             |  |
| Obligo/Ist<br>Geschäftsjahr/Period<br>Optimierung des Date | e 2014     | 1 bis  | 2014 12 |             |  |

# ZPSM\_DZ\_EINZELPPANDA - BUDCON "Anzeigen Einzelposten PANDA"

Dieser Bericht ist so konzipiert, dass direkt die entsprechenden Buchungen mit der jeweiligen Korrektur zur Verfügung stehen.

| 03.062.01         30.05.2014         8         2014         487,50         MSSHK, 0.25         92000         564665           03.06.2014         30.05.2014         9         2014         487,50         MSSHK, 0.25         92030         564667           03.06.2014         30.05.2014         9         2014         487,50         MSSHK, 0.25         92030         564667           03.06.2014         30.05.2014         10         2014         487,50         MSSHK, 0.25         92030         564687           03.06.2014         30.05.2014         11         2014         487,50         MSSHK, 0.25         92030         564689           03.06.2014         30.05.2014         11         2014         487,50         MSSHK, 0.25         92030         564689           03.06.2014         30.05.2014         12         2014         487,50         MSSHK, 0.25         92030         564091           03.06.2014         30.05.2014         12         2014         487,50         MSSHK, 0.25         92030         564091           03.06.2014         30.05.2014         12         2014         487,50         SHK, 0.175         92030         56071           03.06.2014         30.05.2014         12                                                                                                    | Erfasst am | Belegdatum | Per Jahr | Finanzstelle | PSP-Element | - 10 | Zahl.Budg. | Text |                  | Hauptb | RefBelegnr |
|----------------------------------------------------------------------------------------------------|------------|------------|----------|--------------|-------------|------|------------|------|------------------|--------|------------|
| 30.05.2014 30.05.2014 9 2014     30.05.2014 9 2014     497,50     WYSHK, 0.25     920300 564687     WYSHK, 0.25     920300 564687     WYSHK, 0.25     920300 564687     WYSHK, 0.25     920300 564687     WYSHK, 0.25     920300 56468     90.00     90.52014 10 2014     90.52014 11 2014     90.52014 11 2014     90.52014 11 2014     90.52014 12 2014     90.52014 12 2014     90.52014 12 2014     90.52014 12 2014     90.52014 12 2014     90.52014 12 2014     90.52014 12 2014     90.52014 12 2014     90.52014 12 2014     90.52014 12 2014     90.52014 12 2014     90.52014 12 2014     90.52014 12 2014     90.52014 12 2014     90.52014 12 2014     90.52014 12 2014     90.52014 12 2014     90.52014 12 2014     90.52014 12 2014     90.52014 12 2014     90.52014 12 2014     90.52014 12 2014     90.52014 12 2014     90.52014 12 2014     90.52014 12 2014     90.52014 12 2014     90.52014 12 2014     90.52014 2 2014     90.52014 2 2014     90.52014 2 2014     90.52014 2 2014     90.52014 2 2014     90.52014 2 2014     90.52014 2 2014     90.52014 2 2014     90.52014 2 2014     90.52014 2 2014     90.52014 2 2014     90.52014 2 2014     90.52014 2 2014     90.52014 2 2014     90.52014 3 2014     90.52014 3 2014     90.52014 4 2014     90.52014 4 2014     90.52014 4 2014     90.52014 4 2014     90.52014 4 2014     90.52014 4 2014     90.52014 4 2014     90.52014 4 2014     90.52014 4 2014     90.52014 4 2014     90.52014 4 2014     90.52014 4 2014     90.52014 4 2014     90.52014 4 2014     90.52014     90.52014 4 2014     90.52014     90.52014     90.52014     90.52014     90.52014     90.5201     90.5201     90.5201     90.5201     90.5201     90.5201     90.5201     90.5201     90.5201     90.5201     90.5201     90.5201     90.5201     90.5201     90.5201     90.5201     90.5201     90.5201     90.5201     90.5201     90.5201     90.5201     90.5201     90.5201     90.5201     90.5201     90.5201     90.5201     90.5201     90.5201     90.5201     90.5201     90.5201     90.5201     90.5201     90.5201     90.5201 | 03.06.20 🖻 | 30.05.2014 | 8 2014   |              |             |      | 487,50-    |      | IWSSHK, 0.25     | 920300 | 564686     |
| 03.06.2014         90.05.2014         9         2014         447,50         WYSHK, 0.25         920300         54-687           03.06.2014         30.05.2014         10         2014         487,50         WYSHK, 0.25         920300         54-687           03.06.2014         30.05.2014         10         2014         10         2014         487,50         WYSHK, 0.25         920300         54-687           03.06.2014         30.05.2014         11         2014         487,50         WYSHK, 0.25         920300         54-689           03.06.2014         30.05.2014         12         2014         487,50         WYSHK, 0.25         920300         54-689           03.06.2014         30.05.2014         12         2014         487,50         WYSHK, 0.25         920300         56-690           03.06.2014         30.05.2014         1         2014         332,50         SHK, 0.175         920300         56-697           03.06.2014         30.05.2014         2         2014         475,00         SHK, 0.25         920300         56-072           03.06.2014         30.05.2014         2         2014         475,00         SHK, 0.25         920300         56072           03.06.2014                                                                                                    | 03.06.2014 | 30.05.2014 | 8 2014   |              |             |      | 487,50     |      | IWSSHK, 0.25     | 920300 | 564686     |
| 03.06.2014       9.005.2014       9.2014       10       2014       10       2014       10       2014       10       2014       10       2014       10       2014       10       2014       10       2014       10       2014       10       2014       10       2014       11       2014       11       2014       11       2014       11       2014       11       2014       487,50       MVSSHK, 0.25       920300       564689         03.06.2014       30.05.2014       11       2014       12       2014       487,50       MVSSHK, 0.25       920300       564690         03.06.2014       30.05.2014       12       2014       487,50       MVSSHK, 0.25       920300       564690         03.06.2014       30.05.2014       1       2014       332,50       SHK, 0.175       920300       569071         03.06.2014       30.05.2014       1       2014       475,00       SHK, 0.25       920300       569072         03.06.2014       30.05.2014       3       2014       475,00       SHK, 0.25       920300       569073         03.06.2014       30.05.2014       4       2014       475,00       SHK, 0.25       920300       569073 <td>03.06.2014</td> <td>30.05.2014</td> <td>9 2014</td> <td></td> <td></td> <td></td> <td>487,50-</td> <td></td> <td>IWSSHK, 0.25</td> <td>920300</td> <td>564687</td>                                                                                                    | 03.06.2014 | 30.05.2014 | 9 2014   |              |             |      | 487,50-    |      | IWSSHK, 0.25     | 920300 | 564687     |
| 03.06.2014       30.05.2014       10       2014       Storno-       487,50       MSSHK, 0.25       920300       564689         03.06.2014       30.05.2014       11       2014       487,50       MSSHK, 0.25       920300       564689         03.06.2014       30.05.2014       11       2014       487,50       MSSHK, 0.25       920300       564689         03.06.2014       30.05.2014       11       2014       487,50       MSSHK, 0.25       920300       564699         03.06.2014       30.05.2014       12       2014       332,50       SHK, 0.175       920300       564071         03.06.2014       30.05.2014       1       2014       332,50       SHK, 0.175       920300       569071         03.06.2014       30.05.2014       2       2014       475,00       SHK, 0.25       920300       569072         03.06.2014       30.05.2014       3       2014       475,00       SHK, 0.25       920300       569072         03.06.2014       30.05.2014       3       2014       475,00       SHK, 0.25       920300       569073         03.06.2014       30.05.2014       3       2014       475,00       SHK, 0.25       920300       569074      <                                                                                                    | 03.06.2014 | 30.05.2014 | 9 2014   |              | 1           | 1    | 487,50     |      | IWSSHK, 0.25     | 920300 | 564687     |
| 30.05.2014         30.05.2014         10         2014         Storno-<br>Buchungen         487,50         MSSHK, 0.25         920300         564689           03.06.2014         30.05.2014         12         2014         487,50         MSSHK, 0.25         920300         564689           03.06.2014         30.05.2014         12         2014         487,50         MSSHK, 0.25         920300         564699           03.06.2014         30.05.2014         12         2014         487,50         MSSHK, 0.25         920300         564690           03.06.2014         30.05.2014         12         2014         487,50         MSSHK, 0.25         920300         564071           03.06.2014         30.05.2014         1         2014         332,50         SHK, 0.175         920300         569071           03.06.2014         30.05.2014         2         2014         475,00         SHK, 0.25         920300         569072           03.06.2014         30.05.2014         3         2014         475,00         SHK, 0.25         920300         569073           03.06.2014         30.05.2014         4         2014         487,50         SHK, 0.25         920300         569074           03.06.2014         30.05.20                                                                                                    | 03.06.2014 | 30.05.2014 | 10 2014  |              | torno       |      | +487,50-   |      | IWSSHK, 0.25     | 920300 | 564688     |
| Buchungen         487,50         MxSHK, 0.25         920300         564689           03.06.2014         30.05.2014         11         2014         487,50         MXSHK, 0.25         920300         564689           03.06.2014         30.05.2014         12         2014         487,50         MXSHK, 0.25         920300         564689           03.06.2014         30.05.2014         12         2014         3322,50         SMK, 0.175         920300         564690           03.06.2014         30.05.2014         1         2014         3322,50         SMK, 0.175         920300         569071           03.06.2014         30.05.2014         2         2014         3322,50         SMK, 0.25         920300         569072           03.06.2014         30.05.2014         2         2014         475,00         SMK, 0.25         920300         569073           03.06.2014         30.05.2014         3         2014         475,00         SMK, 0.25         920300         569073           03.06.2014         30.05.2014         4         2014         475,00         SMK, 0.25         920300         569073           03.06.2014         30.05.2014         5         2014         487,50         SMK, 0.25                                                                                                    | 03.06.2014 | 30.05.2014 | 10 2014  |              | Storno-     |      | 487,50     |      | IWSSHK , 0.25    | 920300 | 564688     |
| Buchnungen         487,50         MMSSHK, 0.25         920300         564669           03.06.2014         30.05.2014         12         2014         487,50         MMSSHK, 0.25         920300         564690           03.06.2014         30.05.2014         12         2014         487,50         MMSSHK, 0.25         920300         564090           03.06.2014         30.05.2014         1         2014         332,50         SHK, 0.175         920300         569071           03.06.2014         30.05.2014         2         2014         475,00         SHK, 0.25         920300         569072           03.06.2014         30.05.2014         3         2014         475,00         SHK, 0.25         920300         569072           03.06.2014         30.05.2014         3         2014         475,00         SHK, 0.25         920300         569073           03.06.2014         30.05.2014         4         2014         487,50         SHK, 0.25         920300         569074           03.06.2014         30.05.2014         4         2014         487,50         SHK, 0.25         920300         569075           03.06.2014         30.05.2014         5         2014         487,50         SHK, 0.25         <                                                                                                    | 03.06.2014 | 30.05.2014 | 11 2014  | l r          | Duchungan   |      | 487,50-    |      | IWSSHK, 0.25     | 920300 | 564689     |
| 03.06.2014         30.05.2014         12         2014         487,50         MVSSHK, 0.25         920300         564690           03.06.2014         30.05.2014         12         2014         487,50         MVSSHK, 0.25         920300         564971           03.06.2014         30.05.2014         1         2014         332,50         SHK, 0.175         920300         569071           03.06.2014         30.05.2014         2         2014         475,00         SHK, 0.25         920300         569072           03.06.2014         30.05.2014         2         2014         475,00         SHK, 0.25         920300         569073           03.06.2014         30.05.2014         3         2014         475,00         SHK, 0.25         920300         569073           03.06.2014         30.05.2014         4         2014         487,50         SHK, 0.25         92030         569073           03.06.2014         30.05.2014         4         2014         487,50         SHK, 0.25         92030         569075           03.06.2014         30.05.2014         5         2014         487,50         SHK, 0.25         92030         569075           03.06.2014         30.05.2014         6         2014 <td>03.06.2014</td> <td>30.05.2014</td> <td>11 2014</td> <td></td> <td>Buchungen</td> <td></td> <td>487,50</td> <td></td> <td>IWSSHK, 0.25</td> <td>920300</td> <td>564689</td>                                                                                                    | 03.06.2014 | 30.05.2014 | 11 2014  |              | Buchungen   |      | 487,50     |      | IWSSHK, 0.25     | 920300 | 564689     |
| 03.06.2014         30.05.2014         12         2014         487,50-         WSSHK, 0.25         920300         564901           03.06.2014         30.05.2014         1         2014         332,50-         SSHK, 0.175         920300         569071           03.06.2014         30.05.2014         2         2014         475,00-         SSHK, 0.25         920300         569072           03.06.2014         30.05.2014         2         2014         475,00-         SSHK, 0.25         920300         569073           03.06.2014         30.05.2014         3         2014         475,00-         SSHK, 0.25         920300         569073           03.06.2014         30.05.2014         4         2014         475,00-         SSHK, 0.25         920300         569073           03.06.2014         30.05.2014         4         2014         487,50-         SSHK, 0.25         920300         569075           03.06.2014         30.05.2014         4         2014         487,50-         SSHK, 0.25         920300         569075           03.06.2014         30.05.2014         5         2014         487,50-         SSHK, 0.25         920300         569075           03.06.2014         30.05.2014         7                                                                                                    | 03.06.2014 | 30.05.2014 | 12 2014  |              |             |      | 487,50     |      | IWSSHK , 0.25    | 920300 | 564690     |
| 03.06.2014         30.05.2014         1         2014         332,50         SHK , 0.175         92030         569071           03.06.2014         30.05.2014         1         2014         332,50         SHK , 0.175         92030         569072           03.06.2014         30.05.2014         2         2014         475,00         SHK , 0.25         92030         569072           03.06.2014         30.05.2014         3         2014         475,00         SHK , 0.25         92030         569073           03.06.2014         30.05.2014         3         2014         475,00         SHK , 0.25         92030         569073           03.06.2014         30.05.2014         4         2014         487,50         SHK , 0.25         92030         569074           03.06.2014         30.05.2014         4         2014         487,50         SHK , 0.25         92030         569074           03.06.2014         30.05.2014         5         2014         487,50         SHK , 0.25         92030         569075           03.06.2014         30.05.2014         6         2014         487,50         SHK , 0.25         92030         569076           03.06.2014         30.05.2014         7         2014                                                                                                    | 03.06.2014 | 30.05.2014 | 12 2014  |              |             |      | 487,50-    |      | IWSSHK, 0.25     | 920300 | 564690     |
| 03.06.2014         3.0.05.2014         1         2014         332,50-         SHK, 0.175         920300         569071           03.06.2014         30.05.2014         2         2014         475,00         SHK, 0.25         920300         569072           03.06.2014         30.05.2014         3         2014         475,00         SHK, 0.25         920300         569073           03.06.2014         30.05.2014         3         2014         475,00         SHK, 0.25         920300         569073           03.06.2014         30.05.2014         4         2014         475,00         SHK, 0.25         920300         569073           03.06.2014         30.05.2014         4         2014         487,50         SHK, 0.25         920300         569074           03.06.2014         30.05.2014         4         2014         487,50         SHK, 0.25         920300         569075           03.06.2014         30.05.2014         5         2014         487,50         SHK, 0.25         920300         569075           03.06.2014         30.05.2014         6         2014         487,50         SHK, 0.25         920300         569075           03.06.2014         30.05.2014         7         2014                                                                                                    | 03.06.2014 | 30.05.2014 | 1 2014   |              |             |      | 332,50     |      | SHK , 0.175      | 920300 | 569071     |
| 03.06.2014         20.05.2014         2         2014         475,00         SHK, 0.25         920300         569072           03.06.2014         30.05.2014         2         2014         475,00         SHK, 0.25         920300         569073           03.06.2014         30.05.2014         3         2014         475,00         SHK, 0.25         920300         569073           03.06.2014         30.05.2014         4         2014         475,00         SHK, 0.25         920300         569073           03.06.2014         30.05.2014         4         2014         487,50         SHK, 0.25         920300         569073           03.06.2014         30.05.2014         4         2014         487,50         SHK, 0.25         920300         569074           03.06.2014         30.05.2014         5         2014         487,50         SHK, 0.25         920300         569075           03.06.2014         30.05.2014         6         2014         487,50         SHK, 0.25         920300         569076           03.06.2014         30.05.2014         6         2014         487,50         SHK, 0.25         920300         569076           03.06.2014         30.05.2014         7         2014                                                                                                    | 03.06.2014 | 30.05.2014 | 1 2014   |              |             |      | 332,50-    |      | SHK , 0.175      | 920300 | 569071     |
| 03.06.2014         30.05.2014         2         2014         475,00-         SHK, 0.25         920300         569072           03.06.2014         30.05.2014         3         2014         475,00-         SHK, 0.25         920300         569073           03.06.2014         30.05.2014         4         2014         475,00-         SHK, 0.25         920300         569073           03.06.2014         30.05.2014         4         2014         487,50-         SHK, 0.25         920300         569074           03.06.2014         30.05.2014         4         2014         487,50-         SHK, 0.25         920300         569074           03.06.2014         30.05.2014         5         2014         487,50-         SHK, 0.25         920300         569075           03.06.2014         30.05.2014         6         2014         487,50-         SHK, 0.25         920300         569076           03.06.2014         30.05.2014         6         2014         487,50-         SHK, 0.25         920300         569076           03.06.2014         30.05.2014         7         2014         487,50-         SHK, 0.25         920300         569076           03.06.2014         30.05.2014         7         2014                                                                                                    | 03.06.2014 | 30.05.2014 | 2 2014   |              |             |      | 475,00     |      | SHK , 0.25       | 920300 | 569072     |
| 03.06.2014         3         20.44         3         20.44         3         20.44         3         20.44         3         20.44         3         20.44         3         20.44         3         20.44         3         20.44         3         20.44         3         20.44         3         20.44         3         20.44         4         20.44         4         20.44         4         20.44         4         20.44         4         20.44         4         20.44         487,50         SHK, 0.25         92.030         569074           03.06.2014         30.05.2014         4         20.44         487,50         SHK, 0.25         92.030         569075           03.06.2014         30.05.2014         5         20.44         487,50         SHK, 0.25         92.030         569075           03.06.2014         30.05.2014         6         20.14         487,50         SHK, 0.25         92.030         569076           03.06.2014         30.05.2014         7         20.14         487,50         SHK, 0.25         92.030         569076           03.06.2014         30.05.2014         7         20.14         487,50         SHK, 0.25         92.030         569076 <td< td=""><td>03.06.2014</td><td>30.05.2014</td><td>2 2014</td><td></td><td></td><td></td><td>475,00-</td><td></td><td>SHK , 0.25</td><td>920300</td><td>569072</td></td<>                                                                                                    | 03.06.2014 | 30.05.2014 | 2 2014   |              |             |      | 475,00-    |      | SHK , 0.25       | 920300 | 569072     |
| 03.06.2014         3.005.2014         3.2014         4.2014         4.75,00         SHK, 0.25         920300         569073           03.06.2014         30.05,2014         4.2014         4.2014         4.475,00         SHK, 0.25         920300         569074           03.06.2014         30.05,2014         4.2014         4.467,50         SHK, 0.25         920300         569075           03.06.2014         30.05,2014         5.2014         4.2014         4.467,50         SHK, 0.25         920300         569075           03.06,2014         30.05,2014         5.2014         4.2014         4.467,50         SHK, 0.25         920300         569075           03.06,2014         30.05,2014         6.2014         4.467,50         SHK, 0.25         920300         569075           03.06,2014         30.05,2014         6.2014         4.467,50         SHK, 0.25         920300         569076           03.06,2014         30.05,2014         7.2014         4.467,50         SHK, 0.25         920300         569078           03.06,2014         30.05,2014         7.2014         4.467,50         SHK, 0.25         920300         569078           03.06,2014         30.05,2014         1.2014         4.467,50         SHK, 0.25                                                                                                    | 03.06.2014 | 30.05.2014 | 3 2014   |              |             |      | 475,00-    |      | SHK , 0.25       | 920300 | 569073     |
| 03.06.2014         30.05.2014         4         2014         4         2014         4487,50         54K, 0.25         920300         569074           03.06.2014         30.05.2014         4         2014         487,50         54K, 0.25         920300         569075           03.06.2014         30.05.2014         5         2014         487,50         54K, 0.25         920300         569075           03.06.2014         30.05.2014         6         2014         487,50         54K, 0.25         920300         569075           03.06.2014         30.05.2014         6         2014         487,50         54K, 0.25         920300         569075           03.06.2014         30.05.2014         7         2014         487,50         54K, 0.25         920300         569078           03.06.2014         30.05.2014         7         2014         487,50         54K, 0.25         920300         569078           03.06.2014         30.05.2014         1         2014         495,00         , NWSWHF, 0.225         920300         569078           03.06.2014         30.05.2014         1         2014         495,00         , NWSWHF, 0.225         920200         571011           03.06.2014         30.05.                                                                                                    | 03.06.2014 | 30.05.2014 | 3 2014   |              |             |      | 475,00     |      | SHK , 0.25       | 920300 | 569073     |
| 03.06.2014         30.05.2014         4         2014         487,50-         5HK, 0.25         920300         569074           03.06.2014         30.05.2014         5         2014         487,50-         5HK, 0.25         920300         569075           03.06.2014         30.05.2014         6         2014         487,50-         5HK, 0.25         920300         569075           03.06.2014         30.05.2014         6         2014         487,50-         5HK, 0.25         920300         569076           03.06.2014         30.05.2014         6         2014         487,50-         5HK, 0.25         920300         569076           03.06.2014         30.05.2014         7         2014         487,50-         5HK, 0.25         920300         569078           03.06.2014         30.05.2014         7         2014         487,50-         5HK, 0.25         920300         569078           03.06.2014         30.05.2014         1         2014         495,00-         ,NWSWHF, 0.225         920200         571011           03.06.2014         30.05.2014         2         2014         495,00-         ,NWSWHF, 0.225         920200         571013           03.06.2014         30.05.2014         2                                                                                                    | 03.06.2014 | 30.05.2014 | 4 2014   |              |             |      | 487,50     |      | SHK , 0.25       | 920300 | 569074     |
| 03.06.2014         30.05.2014         5         2014         487,50         SHK, 0.25         920300         569075           03.06.2014         30.05.2014         6         2014         487,50         SHK, 0.25         920300         569075           03.06.2014         30.05.2014         6         2014         487,50         SHK, 0.25         920300         569076           03.06.2014         30.05.2014         6         2014         487,50         SHK, 0.25         920300         569076           03.06.2014         30.05.2014         7         2014         487,50         SHK, 0.25         920300         569078           03.06.2014         30.05.2014         7         2014         487,50         SHK, 0.25         920300         569078           03.06.2014         30.05.2014         7         2014         495,00         ,NWSWHF, 0.225         920200         571011           03.06.2014         30.05.2014         2         2014         495,00         ,NWSWHF, 0.225         920200         571013           03.06.2014         30.05.2014         2         2014         495,00         ,NWSWHF, 0.225         920200         571013           03.06.2014         30.05.2014         3 <t< td=""><td>03.06.2014</td><td>30.05.2014</td><td>4 2014</td><td></td><td></td><td></td><td>487,50-</td><td></td><td>SHK , 0.25</td><td>920300</td><td>569074</td></t<>                                                                                                    | 03.06.2014 | 30.05.2014 | 4 2014   |              |             |      | 487,50-    |      | SHK , 0.25       | 920300 | 569074     |
| 03.06.2014         30.05.2014         5         2014         487,50-         5HK, 0.25         920300         569075           03.06.2014         30.05.2014         6         2014         487,50-         5HK, 0.25         920300         569076           03.06.2014         30.05.2014         6         2014         487,50-         5HK, 0.25         920300         569076           03.06.2014         30.05.2014         7         2014         487,50-         5HK, 0.25         920300         569078           03.06.2014         30.05.2014         7         2014         487,50-         5HK, 0.25         920300         569078           03.06.2014         30.05.2014         7         2014         487,50-         5HK, 0.25         920300         569078           03.06.2014         30.05.2014         1         2014         495,00-         ,NWSWHF, 0.225         920200         571011           03.06.2014         30.05.2014         2         2014         495,00-         ,NWSWHF, 0.225         920200         571013           03.06.2014         30.05.2014         2         2014         495,00-         ,NWSWHF, 0.225         920200         571013           03.06.2014         30.05.2014         3                                                                                                    | 03.06.2014 | 30.05.2014 | 5 2014   |              |             |      | 487,50     |      | SHK , 0.25       | 920300 | 569075     |
| 03.06.2014         30.05.2014         6         2014         487,50         54K, 0.25         920300         569076           03.06.2014         30.05.2014         6         2014         487,50         54K, 0.25         920300         569076           03.06.2014         30.05.2014         7         2014         487,50         54K, 0.25         920300         569078           03.06.2014         30.05.2014         7         2014         487,50         54K, 0.25         920300         569078           03.06.2014         30.05.2014         1         2014         487,50         54K, 0.25         920300         569078           03.06.2014         30.05.2014         1         2014         495,00         ,NWSWHF, 0.225         920200         571011           03.06.2014         30.05.2014         2         2014         495,00         ,NWSWHF, 0.225         920200         571013           03.06.2014         30.05.2014         2         2014         495,00         ,NWSWHF, 0.225         920200         571013           03.06.2014         30.05.2014         3         2014         495,00         ,NWSWHF, 0.225         920200         571013           03.06.2014         30.05.2014         3                                                                                                    | 03.06.2014 | 30.05.2014 | 5 2014   |              |             |      | 487,50-    |      | SHK , 0.25       | 920300 | 569075     |
| 03.06.2014         30.05.2014         6         2014         6         2014         647,50         S54K, 0.25         920300         569076           03.06.2014         30.05.2014         7         2014         647,50         S54K, 0.25         920300         569078           03.06.2014         30.05.2014         7         2014         6497,50         S54K, 0.25         920300         569078           03.06.2014         30.05.2014         1         2014         6495,50         ,NWSWHF, 0.225         920300         571011           03.06.2014         30.05.2014         2         2014         6495,00         ,NWSWHF, 0.225         920200         571013           03.06.2014         30.05.2014         2         2014         6495,00         ,NWSWHF, 0.225         920200         571013           03.06.2014         30.05.2014         2         2014         6495,00         ,NWSWHF, 0.225         920200         571013           03.06.2014         30.05.2014         3         2014         6495,00         ,NWSWHF, 0.225         920200         571015           03.06.2014         30.05.2014         3         2014         6495,00         ,NWSWHF, 0.225         920200         571015           03.06.2                                                                                                    | 03.06.2014 | 30.05.2014 | 6 2014   |              |             |      | 487,50     |      | SHK , 0.25       | 920300 | 569076     |
| 03.06.2014         30.05.2014         7         2014         487,50         SHK, 0.25         920300         569078           03.06.2014         30.05.2014         1         2014         487,50         SHK, 0.25         920300         569078           03.06.2014         30.05.2014         1         2014         495,00         ,NWSWHF, 0.225         920200         571011           03.06.2014         30.05.2014         2         2014         495,00         ,NWSWHF, 0.225         920200         571013           03.06.2014         30.05.2014         2         2014         495,00         ,NWSWHF, 0.225         920200         571013           03.06.2014         30.05.2014         2         2014         495,00         ,NWSWHF, 0.225         920200         571013           03.06.2014         30.05.2014         2         2014         495,00         ,NWSWHF, 0.225         920200         571013           03.06.2014         30.05.2014         3         2014         495,00         ,NWSWHF, 0.225         920200         571015           03.06.2014         30.05.2014         4         2014         495,00         ,NWSWHF, 0.225         920200         571017           03.06.2014         30.05.2014         <                                                                                                    | 03.06.2014 | 30.05.2014 | 6 2014   |              |             |      | 487,50-    |      | SHK , 0.25       | 920300 | 569076     |
| 03.06.2014         30.05.2014         7         20.14         7         20.14         7         20.14         7         20.14         7         20.14         7         20.14         7         20.14         7         20.14         7         20.14         7         20.14         7         20.14         7         20.14         7         20.14         7         20.200         57.011         7.011         7.011         7.011         7.011         7.011         7.011         7.011         7.011         7.011         7.011         7.011         7.011         7.011         7.011         7.011         7.011         7.011         7.011         7.011         7.011         7.011         7.011         7.011         7.011         7.011         7.011         7.011         7.011         7.011         7.011         7.011         7.011         7.011         7.011         7.011         7.011         7.011         7.011         7.011         7.011         7.011         7.011         7.011         7.011         7.011         7.011         7.011         7.011         7.011         7.011         7.011         7.011         7.011         7.011         7.011         7.011         7.011         7.011         7.011         <                                                                                                    | 03.06.2014 | 30.05.2014 | 7 2014   |              |             |      | 487,50     |      | SHK , 0.25       | 920300 | 569078     |
| 03.06.2014       30.05.2014       1       2014       495,00-       , NWSWHF, 0.225       92020       571011         03.06.2014       30.05.2014       1       2014       495,00-       , NWSWHF, 0.225       92020       571011         03.06.2014       30.05.2014       2       2014       495,00-       , NWSWHF, 0.225       92020       571013         03.06.2014       30.05.2014       2       2014       495,00-       , NWSWHF, 0.225       920200       571013         03.06.2014       30.05.2014       3       2014       495,00-       , NWSWHF, 0.225       920200       571013         03.06.2014       30.05.2014       3       2014       495,00-       , NWSWHF, 0.225       920200       571015         03.06.2014       30.05.2014       3       2014       495,00-       , NWSWHF, 0.225       920200       571015         03.06.2014       30.05.2014       4       2014       495,00-       , NWSWHF, 0.225       920200       571017         03.06.2014       30.05.2014       4       2014       495,00-       , NWSWHF, 0.225       920200       571017         03.06.2014       30.05.2014       4       2014       495,00-       , NWSWHF, 0.225       920200 <td< td=""><td>03.06.2014</td><td>30.05.2014</td><td>7 2014</td><td></td><td></td><td></td><td>487,50-</td><td></td><td>SHK , 0.25</td><td>920300</td><td>569078</td></td<>                                                                                                    | 03.06.2014 | 30.05.2014 | 7 2014   |              |             |      | 487,50-    |      | SHK , 0.25       | 920300 | 569078     |
| 03.06.2014         30.05.2014         1         2014         495,00         , NWSWHF, 0.225         920200         571011           03.06.2014         30.05.2014         2         2014         495,00         , NWSWHF, 0.225         920200         571013           03.06.2014         30.05.2014         2         2014         495,00         , NWSWHF, 0.225         920200         571013           03.06.2014         30.05.2014         3         2014         495,00         , NWSWHF, 0.225         920200         571013           03.06.2014         30.05.2014         3         2014         495,00         , NWSWHF, 0.225         920200         571015           03.06.2014         30.05.2014         3         2014         495,00         , NWSWHF, 0.225         920200         571015           03.06.2014         30.05.2014         4         2014         495,00         , NWSWHF, 0.225         920200         571017           03.06.2014         30.05.2014         4         2014         495,00         , NWSWHF, 0.225         920200         571017           03.06.2014         30.05.2014         4         2014         495,00         , NWSWHF, 0.225         920200         571017                                                                                                    | 03.06.2014 | 30.05.2014 | 1 2014   |              |             |      | 495,00-    |      | , NWSWHF , 0.225 | 920200 | 571011     |
| 03.06.2014         20.05.2014         2         2014         495,00-         , NWSWHF, 0.225         920200         571013           03.06.2014         30.05.2014         2         2014         495,00-         , NWSWHF, 0.225         920200         571013           03.06.2014         30.05.2014         3         2014         495,00-         , NWSWHF, 0.225         920200         571013           03.06.2014         30.05.2014         3         2014         495,00-         , NWSWHF, 0.225         920200         571015           03.06.2014         30.05.2014         3         2014         495,00-         , NWSWHF, 0.225         920200         571015           03.06.2014         30.05.2014         4         2014         495,00-         , NWSWHF, 0.225         920200         571017           03.06.2014         30.05.2014         4         2014         495,00-         , NWSWHF, 0.225         920200         571017           03.06.2014         30.05.2014         4         2014         495,00-         , NWSWHF, 0.225         920200         571017                                                                                                    | 03.06.2014 | 30.05.2014 | 1 2014   |              |             |      | 495,00     |      | , NWSWHF , 0.225 | 920200 | 571011     |
| 03.06.2014         30.05.2014         2         2014         495,00         , NVSWH₹, 0.225         920200         \$71013           03.06.2014         30.05.2014         3         2014         495,00         , NVSWH₹, 0.225         920200         \$71013           03.06.2014         30.05.2014         3         2014         495,00         , NVSWH₹, 0.225         920200         \$71015           03.06.2014         30.05.2014         4         2014         495,00         , NVSWH₹, 0.225         920200         \$71017           03.06.2014         30.05.2014         4         2014         495,00         , NVSWH₹, 0.225         920200         \$71017           03.06.2014         30.05.2014         4         2014         495,00         , NVSWH₹, 0.225         920200         \$71017                                                                                                    | 03.06.2014 | 30.05.2014 | 2 2014   |              |             |      | 495,00-    |      | , NWSWHF , 0.225 | 920200 | 571013     |
| 03.06.2014         3 2014         495,00-         , NWSWHF, 0.225         92020         571015           03.06.2014         3 2014         495,00-         , NWSWHF, 0.225         92020         571015           03.06.2014         3 2014         495,00-         , NWSWHF, 0.225         92020         571015           03.06.2014         3 2014         495,00-         , NWSWHF, 0.225         92020         571017           03.06.2014         3 0.05.2014         4 2014         495,00-         , NWSWHF, 0.225         92020         571017                                                                                                    | 03.06.2014 | 30.05.2014 | 2 2014   |              |             |      | 495,00     |      | , NWSWHF , 0.225 | 920200 | 571013     |
| 03.06.2014         3 2014         495,00         , NWSWHF, 0.225         92020         571015           03.06.2014         30.05.2014         4 2014         495,00         , NWSWHF, 0.225         920200         571017           03.06.2014         30.05.2014         4 2014         495,00         , NWSWHF, 0.225         920200         571017           03.06.2014         30.05.2014         4 2014         495,00         , NWSWHF, 0.225         920200         571017                                                                                                    | 03.06.2014 | 30.05.2014 | 3 2014   |              |             |      | 495,00-    |      | , NWSWHF , 0.225 | 920200 | 571015     |
| 03.06.2014         30.05.2014         4         2014         495,00         , NWSWHF , 0.225         920200         571017           03.06.2014         30.05.2014         4         2014         495,00         , NWSWHF , 0.225         920200         571017                                                                                                    | 03.06.2014 | 30.05.2014 | 3 2014   |              |             |      | 495,00     |      | , NWSWHF , 0.225 | 920200 | 571015     |
| 03.06.2014 30.05.2014 4 2014 495,00- , NWSWHF , 0.225 920200 571017                                                                                                    | 03.06.2014 | 30.05.2014 | 4 2014   |              |             |      | 495,00     |      | , NWSWHF , 0.225 | 920200 | 571017     |
|                                                                                                    | 03.06.2014 | 30.05.2014 | 4 2014   |              |             |      | 495,00-    |      | , NWSWHF , 0.225 | 920200 | 571017     |

# \*Einstiegsseite für die beiden Einzelpostenberichte PANDA und Obligo:

Im Feld "Fonds" kann die Mittelherkunft eingegeben werden. Hier: Zuschusshaushalt des Landes (ehem. Titelgruppe 94).

Im Feld "Finanzstelle" kann die Selektion nach der "Kostenstelle" = "Finanzstelle" eingeschränkt werden.

Zusätzlich kann die Selektion nach dem heutigen Stichtag = vorbelegt (oder einem anderen) vorgenommen werden. Diese Eingabe kann für das Datum des jeweils aktuellen PANDA-Laufes relevant sein.

Der erste PANDA-Lauf für das Jahr 2013 findet voraussichtlich in der KW 31 statt. Es erfolgt eine gesonderte Info.

| Finanzkreis<br>Finanzkreis   | 1000           |             |          |
|------------------------------|----------------|-------------|----------|
| HHM-Kontierung               |                |             |          |
| Fonds                        | A01010A001 bis | L           |          |
|                              |                |             |          |
| Finanzstelle                 | 10000000 🕑 bis |             | <b>◆</b> |
| Stichtag                     | 15.07.2013     |             |          |
|                              |                |             |          |
|                              |                |             |          |
| Obligo/Ist                   |                |             |          |
| Geschäftsjahr/Periode        | 2013 1         | bis 2013 12 |          |
| Optimierung des Datenbankzug | griffs         |             |          |
| Maximale Trefferzahl         |                |             |          |
|                              |                |             |          |
| Layout                       |                |             |          |
|                              | / FANDA        |             |          |

Darüber hinaus können noch das Geschäftsjahr = Haushaltsjahr eingegeben werden und der Monat = Periode.

Vorbelegt sind hier die Werte 1/2013 bis 12/2013.

## Durch das Anklicken des Feldes "Ausführen" gelangen Sie in die Einzelpostenberichte.

# 08.07.2013

# Übergangsberichtswesen für den Haushaltsbericht BUDCON

## Dokumentation zum Übergangsberichtswesen für den Haushaltsbericht "BUDCON":

#### Haushaltsbericht mit IST-Einzelposten

| Die Einstiegsmaske ist                                                   | wie bisher:                                                                                           |
|--------------------------------------------------------------------------|----------------------------------------------------------------------------------------------------|
| 🦥 Haushaltsbericht mit IST-Einzelpost: Se                                | lektieren - Mozilla Firefox                                                                           |
|                                                                          |                                                                                                    |
| Haushaltsbericht mit IST                                                 | -Einzelpost: Selektieren                                                                              |
| Menü, 4                                                                  | 3 Vari. sichern Zurück Beenden Abbrechen System Ausführen Variante holen Variation Währungsumrechnung |
| Auswahl Werte<br>Von Geschäftsjahr<br>Bis Geschäftsjahr                  | 2013                                                                                                  |
| Auswahl Gruppen<br>Fonds<br>oder Wert(e)<br>Finanzstelle<br>oder Wert(e) | bis                                                                                                   |

Bei diesem Beispiel handelt es sich um den Fonds für den Personalhaushalt, bei der ehemaligen Titelgruppe 94 wäre es der Fonds "**A01010A001**". <sup>(2)</sup> Haushaltsbericht mit IST-Einzelpost: Selektieren - Mozilla Firefox

| Haushaltsbericht m                                                       | it IST-Einzelpost: Selektieren                                                                                                    |
|--------------------------------------------------------------------------|----------------------------------------------------------------------------------------------------|
| Menü, (                                                                  | Als Vari. sichern   Zurück   Beenden   Abbrechen   System   Ausführen   Variante holen   Variation   Währungsumrechnung   Ausgabeparame |
| Auswahl Werte<br>Von Geschäftsjahr<br>Bis Geschäftsjahr                  | 2013 2013                                                                                                    |
| Auswahl Gruppen<br>Fonds<br>oder Wert(e)<br>Finanzstelle<br>oder Wert(e) | A42921A001 Dis C                                                                                                    |

Nachdem Sie auf "Ausführen" geklickt haben, erscheint der Haushaltsbericht in seiner bisherigen Form, bezogen auf die Spalten "Obligo", "PANDA", "Rechnungen", "Verfügt":

| ST-Buchung Fakultät                            |                               |                                             |                   |            |               |                |
|------------------------------------------------|-------------------------------|---------------------------------------------|-------------------|------------|---------------|----------------|
| Menü, 4 Sict                                   | ern Zurück Beende             | n Abbrechen Systen                          | n Navigationsleis | te ein/aus | Druckseitenfo | rmatierung eir |
| Haushaltsbericht mit IST-Einze                 | lpost Datum 08.07.2           | D13                                         | Seite             | 1 1        |               |                |
| Von Geschäftsjahr 2013                         |                               | Bis G                                       | eschäftsjahr      | 2013       |               |                |
| Fonds/Gruppe A4293<br>Perso                    | 21A001<br>onal Zuschusshausha | Funktionsbereich/G                          | cuppe             |            |               |                |
| Finanzstelle 16300<br>Haushaltsprogramm/Gruppe | 01004 Kunst                   | /Asthetische Theorie<br>Jahr d. Kassenwirk: | e/Pr2<br>samkeit  |            |               |                |
| Finanzstelle / Finanzposition                  | Obligo                        | PANDA                                       | Rechnungen        | 1          | Verfügt       |                |
| *                                              |                               |                                             |                   |            |               |                |
| ** Stammdaten                                  |                               |                                             |                   |            |               |                |

## Reste 2012

In der Maske sind (ähnlich wie beim Haushaltsbericht "BUDCON") entweder der Fonds oder die Finanzstelle anzugeben:

| Erfassungsbeleg |                       |                         |                    |                          |                                        |
|-----------------|-----------------------|-------------------------|--------------------|--------------------------|----------------------------------------|
| Menü,           | Als folgende Variante | sichern: Zurück Beender | n Abbrechen System | Ausführen Variante holen | Alle Selektionen Programmdokumentation |
| Finanzkreis     | 1000                  |                         |                    |                          |                                        |
| Geschäftsjahr   | 2013                  | bis                     | 4                  |                          |                                        |
| Budgetan        | REST                  | bis                     |                    |                          |                                        |
| Fonds           |                       | bis                     | <b>~</b>           |                          |                                        |
| Finanzstelle    |                       | bis                     | <b>~</b>           |                          |                                        |
|                 |                       |                         |                    |                          |                                        |
| Finanzstelle    |                       | bis                     |                    |                          |                                        |

Bei diesem Beispiel handelt es sich um den Fonds für den Personalhaushalt, bei der ehemaligen Titelgruppe 94 wäre es der Fonds "**A01010A001**".

| Erfassungsbeleg              |                                                                                                    |
|------------------------------|----------------------------------------------------------------------------------------------------|
| Menü, 📢                      | Als folgende Variante sichern: Zurück Beenden Abbrechen System Ausführen Variante holen Alle Selektionen Programmdokumentation |
| Finanzkreis<br>Geschäftsjahr | 1000<br>2013 bis                                                                                                    |
| Fonds<br>Finanzstelle        | A42921A001 Dis<br>bis                                                                                                    |

Nachdem Sie auf "Ausführen" geklickt haben, erscheinen die übertragenen Reste aus dem Jahr 2012: Vauwahliste für Erfassungsbelege - Mozilla Firefox

| Auswahlliste für l                        | Erfassungsbelege                                           |                  |                                                                      |                                                       |                                 |                                   |
|-------------------------------------------|------------------------------------------------------------|------------------|----------------------------------------------------------------------|-------------------------------------------------------|---------------------------------|-----------------------------------|
| Menü, (                                   | Zurück Beenden Abbr                                        | echen System     | Details Bericht aufrufen Alle                                        | markieren 🛛 Alle Markie                               | erungen aufheben Aufsteigend    | sortieren Absteigend sortieren Fi |
| Finanzkreis<br>Währung<br>Budgetkategorie | 100<br>EU<br>Zał                                           | 10<br>R<br>Ilung |                                                                      |                                                       |                                 |                                   |
| <sup>*</sup> Fonds Finanzst F             | Finanzpos <mark>Belegjahi Jahr <sup>*</sup>Belega</mark> i | *Budgetart       | Erfassungs Belegdatum                                                | Vorgang                                               | ¤Betrag Hausw <mark>Text</mark> | Stornostat                        |
| A42921A001                                | 2013 2013 BU<br>2013 2013<br>2013 2013                     | REST             | 100001294 13.06.2013<br>100001294 13.06.2013<br>100001294 13.06.2013 | Vortragen Empf.<br>Vortragen Empf.<br>Vortragen Empf. |                                 | Normal<br>Normal<br>Normal        |
| A42921A001                                | BU                                                         |                  |                                                                      |                                                       |                                 |                                   |
|                                           |                                                            |                  |                                                                      |                                                       |                                 |                                   |
|                                           |                                                            |                  |                                                                      |                                                       |                                 |                                   |

# Budget/Zuweisung 2013

Wie oben sind entweder der Fonds oder die Finanzstelle anzugeben:

| errassangsbereg Procina Price |                              |                     |                  |                          |                                        |
|-------------------------------|------------------------------|---------------------|------------------|--------------------------|----------------------------------------|
|                               |                              |                     |                  |                          |                                        |
| Erfassungsbeleg               |                              |                     |                  |                          |                                        |
| Menü (                        | Als folgende Variante sicher | m: Zurück Beenden A | Abbrechen System | Ausführen Variante holen | Alle Selektionen Programmdokumentation |
| Finanzkreis                   | 1000                         |                     |                  |                          |                                        |
| Onesh State by                | 1000                         | N/ -                |                  |                          |                                        |
| Geschaltsjann                 | 2013                         | D1S                 |                  |                          |                                        |
| Budgetan                      | DF                           | b13                 |                  |                          |                                        |
| Fonds                         |                              | bis                 | <b>·</b>         |                          |                                        |
| Finanzstelle                  |                              | bis                 |                  |                          |                                        |
|                               |                              |                     |                  |                          |                                        |
|                               |                              |                     |                  |                          |                                        |
|                               |                              |                     |                  |                          |                                        |
|                               |                              |                     |                  |                          |                                        |
|                               |                              |                     |                  |                          |                                        |

Bei diesem Beispiel handelt es sich um den Fonds für den Personalhaushalt, bei der ehemaligen Titelgruppe 94 wäre es der Fonds "**A01010A001**".

| Erfassungsbeleg |                            |                     |                  |                        |                                           |   |
|-----------------|----------------------------|---------------------|------------------|------------------------|-------------------------------------------|---|
| Menü, (         | Als folgende Variante sich | ern: Zurück Beenden | Abbrechen System | Ausführen Variante hol | en Alle Selektionen Programmdokumentation | 1 |
| Finanzkreis     | 1000                       |                     |                  |                        |                                           |   |
| Geschäftsjahr   | 2013                       | bis 📃               | <b>-</b>         |                        |                                           |   |
| Budgetart       | DF                         | hia                 |                  |                        |                                           |   |
| Fonds           | A42921A001                 | bis                 | 4                |                        |                                           |   |
| Finanzstelle    |                            | bis                 | <b>-</b>         |                        |                                           |   |
|                 |                            |                     |                  |                        |                                           |   |
|                 |                            |                     |                  |                        |                                           |   |
| Finanzstelle    |                            | D13                 |                  |                        |                                           |   |

Nachdem Sie auf "Ausführen" geklickt haben, erscheinen die Haushaltsansätze für 2013 sowie ggf. Zuweisungen aus dem Jahr 2013:

| Menü 🖌 🗍 📔                             |           | Zurück              | leenden 🖌             | Abbrechen System             | Details Bericht a | ufrufen Alle | e markieren 🛛 A | lle Markierungen aufhebei | Aufsteigend sortieren Absteig                                            | end sortieren |
|----------------------------------------|-----------|---------------------|-----------------------|------------------------------|-------------------|--------------|-----------------|---------------------------|--------------------------------------------------------------------------|---------------|
| Finanzkreis<br>Währung<br>Budgetkatego | orie      |                     |                       | 1000<br>EUR<br>Zahlung       |                   |              |                 |                           |                                                                          |               |
| Fondo                                  | Einenzet  | Einentras Balagiaki | lobr <sup>*</sup> Bol | logor <sup>A</sup> Budgetert | Erfoquingo        | Balandatum   | horaona         | Plotner House             | Tout                                                                     | Ctornoctot    |
| FUNUS                                  | Finanzsi. | Finanzpus Belegjani | Janr Bei              | legar Buogetart              | Enassurigs        | Belegualum   | Vorgang         | 2Betrag Hausw             | Text<br>Recepted - Verläufigen Budget 2012                               | Normal        |
| 42921A001                              |           | 2013                | 2013 80               | deckungstaniges t            | 100000350         | 10.01.2013   | Erfaccon        |                           | Personal - Vorläufiges Budget 2013<br>Personal - Vorläufiges Budget 2013 | Normal        |
|                                        |           | 2013                | 2013                  |                              | 100000351         | 10.01.2013   | Erfaccon        |                           | Personal - Vorläufiges Budget 2013                                       | Normal        |
|                                        |           | 2013                | 2013                  |                              | 100000352         | 10.01.2013   | Erfaccon        |                           | Personal - Vorläufiges Budget 2013<br>Personal - Vorläufiges Budget 2013 | Normal        |
|                                        |           | 2013                | 2013                  |                              | 100000354         | 10.01.2013   | Erfaccon        |                           | Personal - Vorläufiges Budget 2013                                       | Normal        |
|                                        |           | 2013                | 2013                  |                              | 100000451         | 10.01.2013   | Erfaccon        |                           | Personal - Vorläufiges Budget 2013                                       | Normal        |
|                                        |           | 2013                | 2013                  |                              | 100000451         | 10.01.2013   | Erfassen        |                           | Personal - Vorläufiges Budget 2013                                       | Normal        |
|                                        |           | 2013                | 2013                  |                              | 100000451         | 16.01.2013   | Erfassen        |                           | Zuweisung Personal 2013                                                  | Normal        |
|                                        |           | 2013                | 2013                  |                              | 100000662         | 16.01.2013   | Erfassen        |                           | Zuweisung Personal 2013                                                  | Normal        |
|                                        |           | 2013                | 2013                  |                              | 100000824         | 01.01.2013   | Erfassen        |                           | Rest Etat 2013 Titel 68510   IT 1+2                                      | Normal        |
|                                        |           | 2013                | 2013                  |                              | 100001271         | 08.05.2013   | Empfangen       |                           | Zuweisung gemäß Schreiben vom I                                          | ) Normal      |
|                                        |           | 2013                | 2013                  |                              | 100001274         | 15.05.2013   | Vortragen Em    | pf.                       |                                                                          | Normal        |
|                                        |           | 2013                | 2013                  |                              | 100001275         | 15.05.2013   | Erfassen        |                           |                                                                          | Normal        |
|                                        |           | 2013                | 2013                  |                              | 100001276         | 15.05.2013   | Erfassen        |                           |                                                                          | Normal        |
|                                        |           | 2013                | 2013                  |                              | 100001287         | 12.06.2013   | Empfangen       |                           | Personalbudget                                                           | Normal        |
|                                        |           |                     |                       | deckungsfähiges B            | Budaet            |              |                 |                           | -                                                                        |               |
|                                        |           |                     | BU                    |                              | -                 |              |                 |                           |                                                                          |               |
| 420214001                              |           |                     |                       |                              |                   |              |                 |                           |                                                                          |               |
| 423217001                              |           |                     |                       |                              |                   |              |                 |                           |                                                                          |               |

# 21.05.2013

# **Neue Darstellung des Summenberichts BUDCON (Haushaltsbericht)**

# Analog zu der Einzelpostenübersicht wurde jetzt auch im Summenbericht die "Zahlungsspalte" ausgeblendet.

Ob eine Rechnung gezahlt wurde, sehen Sie mit dem Merkmal "ZahlStatus" an der Rechnung im Einzelpostenbericht (siehe nächste Seite bzw. "News vom 26.04.2013").

| Budgetverbrauch Haushalt Dezen                                                                                                    | tral Datum 21.05.2 | 013                    |               | Seite l                | 1    | _                |                       |                           |                                                                             |                                                                                          |                                                                                                    |
|----------------------------------------------------------------------------------------------------|--------------------|------------------------|---------------|------------------------|------|------------------|-----------------------|---------------------------|-----------------------------------------------------------------------------|------------------------------------------------------------------------------------------|----------------------------------------------------------------------------------------------------|
| Von Geschäftsjahr 2012 Bis Geschäftsjahr 2012                                                                                                    |                    |                        |               |                        | 2012 |                  | Für die Be<br>Summe g | erechnung<br>jilt nach wi | der noch<br>e vor:                                                          | verfügbar                                                                                | en                                                                                                    |
| Fonds/Gruppe A01010A001 Funktionsbereich/Gruppe<br>Zuschusshaushalt des Landes                                                                                                    |                    |                        |               |                        |      |                  | Budget ./             | . Verfügt                 | = Verfügb                                                                   | ar                                                                                       |                                                                                                    |
| Finanzstelle<br>Haushaltsprogramm/Gruppe                                                                                                    |                    | Jahr d. Kasse          | enwirksamkeit |                        |      |                  |                       |                           |                                                                             |                                                                                          |                                                                                                    |
| Finanzstelle / Finanzposition                                                                                                    | Haushaltsansatz    | Budget Rest            | Sperre        | Zuweisungen            | Bu   | ldget            | Obligo                | PANDA                     | Rechnungen                                                                  | Verfügt                                                                                  | Verfügbar                                                                                                    |
| 10030 Personal Sonstige<br>10031 Personal Panda<br>10050 Mieten u.Pachten<br>10070 Sonst.Sachausgaben<br>10071 Sonst.Sach.(Lager)<br>10072 Sonst.Inv.Sachausg<br>10100 Sonst.Investitionen<br>99999 Budgetträger-FiPo | 30.910<br>30.910   | 41.133,32<br>41.133,32 |               | 4.683,15-<br>4.683,15- |      | 67.360<br>67.360 |                       | 21.623,90<br>21.623,90    | 3.246,29<br>509,72<br>16.593,15<br>42,50<br>1.662,35<br>209,90<br>22.263,91 | 3.481,29<br>21.623,90<br>509,72<br>17.618,63<br>42,50<br>2.756,02<br>209,90<br>46.241,96 | 3.481,29-<br>21.623,90-<br>509,72-<br>17.618,63-<br>42,50-<br>2.756,02-<br>209,90-<br>67.360,00<br>21.118,04 |
| ** Stammdaten                                                                                                    | 30.910             | 41.133,32              |               | 4.683,15-              |      | 67.360           |                       | 21.623,90                 | 22.263,91                                                                   | 46.241,96                                                                                | 21.118,04                                                                                                    |

#### 26.04.2013

# **Neue Darstellung des Einzelpostenberichts im BUDCON (Haushaltsbericht)**

# Um die Einzelpostenübersicht etwas übersichtlicher zu gestalten wurden folgende Änderungen vorgenommen:

Ab sofort wird nur noch die Originalbuchung (Betragsart=0100) bei der Bestellung und der Rechnung dargestellt. Das Kennzeichen, ob eine Rechnung gezahlt wurde, ist neben dem Betrag in der Spalte "ZahlStatus" erkennbar (mit einem "X", wenn die Zahlung erfolgt ist).

Des Weiteren ist die Spalte "Vorg.BelNr." neu hinzugekommen. Sie enthält die Bestellnummer. Damit kann überprüft werden, ob die Rechnung mit Bestellbezug gebucht wurde (und damit das Obligo abgebaut wurde).

Die Zahlung wird standardmäßig nicht mehr separat dargestellt. Kann aber je nach Bedarf über die Betragsart "0250" manuell hinzugefügt werden.

| PSP-Elm       Finanzpos.       Hauptb       P       Jahr       Werttyp-Text       Referenz       Belegdatum       RefBelegnr       Vorg. BelNr.       Erfasst am       Btr.art       > Zahl.Budg       Zahl.Budg                                                                                                    |    |          |           |   |         |            |              |                |            |            |                |      |    |        |            |         |
|----------------------------------------------------------------------------------------------------|----|----------|-----------|---|---------|------------|--------------|----------------|------------|------------|----------------|------|----|--------|------------|---------|
| 10100       73010       6       2012       Bestellungen       43       06.06.2012       0100       858,19         Image: State State St | us | ZahlStat | Zahl.Budg | Е | Btr.art | Erfasst am | Vorg. BelNr. | RefBelegnr     | Belegdatum | Referenz   | Werttyp-Text   | Jahr | Ρ  | Hauptb | Finanzpos. | PSP-Elm |
| Image: Normal System       Image: Normal System       Image: Normal System <th< td=""><td></td><th></th><td>858,19</td><td></td><td>0100</td><td>06.06.2012</td><td></td><td>43</td><td></td><td></td><td>Bestellungen</td><td>2012</td><td>6</td><td>73010</td><td>10100</td><td></td></th<>                                                                                                    |    |          | 858,19    |   | 0100    | 06.06.2012 |              | 43             |            |            | Bestellungen   | 2012 | 6  | 73010  | 10100      |         |
| 10030         685000         6         2012         Rechnungen         HVA         11.06.2012         26         12.06.2012         0100         332,00         X           10070         657350         4         2012         12042012         12.04.2012         26         22.05.2012         0100         332,00         X                                                                                                    |    |          | 858,19    | • |         |            |              | Bestellungen 🗕 |            |            |                |      |    |        |            |         |
| 10070 657350 4 2012 12042012 12.04.2012 26 22.05.2012 0100 342,72 X                                                                                                    |    | Х        | 332,00    |   | 0100    | 12.06.2012 |              | 26             | 11.06.2012 | HVA        | Rechnungen     | 2012 | 6  | 685000 | 10030      |         |
|                                                                                                    |    | Х        | 342,72    |   | 0100    | 22.05.2012 |              | 26             | 12.04.2012 | 12042012   |                | 2012 | 4  | 657350 | 10070      |         |
| 10070 680100 8 2012 30019305 30,08,2012 26 13,09,2012 0100 130,01 X                                                                                                    |    | Х        | 130,01    |   | 0100    | 13.09.2012 |              | 26             | 30.08.2012 | 30019305   |                | 2012 | 8  | 680100 | 10070      |         |
| 10070 680000 9 2012 30019371 17.09.2012 26 01.10.2012 0100 19,06 X                                                                                                    |    | Х        | 19,06     |   | 0100    | 01.10.2012 |              | 26             | 17.09.2012 | 30019371   |                | 2012 | 9  | 680000 | 10070      |         |
| 10070 607500 10 2012 260912* 26.09.2012 26 0 08.10.2012 0100 14,99 X                                                                                                    |    | Х        | 14,99     |   | 0100    | 08.10.2012 |              | 26             | 26.09.2012 | 260912*    |                | 2012 | 10 | 607500 | 10070      |         |
| 10100 73010 6 2012 1404131282 13.06.2012 51 43 <b>434344</b> 16.07.2012 0100 858,19 X                                                                                                    |    | Х        | 858,19    |   | 0100    | 16.07.2012 | 43(          | 51             | 13.06.2012 | 1404131282 |                | 2012 | 6  | 73010  | 10100      |         |
| Rechnungen 🕘 • 1.696,97                                                                                                    |    |          | 1.696,97  |   |         |            |              |                |            |            | Rechnungen 🛛 🕘 |      |    |        |            |         |
| •• 2.555,16                                                                                                    |    | i        | 2.555,16  |   |         |            |              |                |            |            |                |      |    |        |            |         |

## März 2013

# Neue Darstellung des GM-Berichts (Drittmittelbericht)

# Ergänzung – Neuerungen/Verbesserungen im GM-Bericht

| Sicher                                                                                                    | Zurück Beenden Abbrech                                                           | en System Navigationslei                                 | stelein/aus    Druckseitenfr | armatierung ein/aus   Spatter                       | nfoierung ein/aus 🛛 Optio | nen J Office Integration   N     | achrichten Bericht exportio | eren Präsentationsgra                                          |  |  |  |  |
|----------------------------------------------------------------------------------------------------|----------------------------------------------------------------------------------|----------------------------------------------------------|------------------------------|-----------------------------------------------------|---------------------------|----------------------------------|-----------------------------|----------------------------------------------------------------|--|--|--|--|
| Budgetverbr. Drittmi                                                                                                    | ttel Desentral 12.0                                                              | 3.2013<br>CM Versio                                      | 1 1<br>n 0                   |                                                     | Darstellun<br>deren Frei  | g von vorerst g<br>gabe an Vorbe | esperrten Mitte             | eln,                                                           |  |  |  |  |
| Von Geschäftsjahr<br>Förderung/Bruppe                                                                                                    | 2012<br>D7900DZ T<br>Test Projekt land DBG                                       | Biz Ceach<br>ESTPROJEKT LAUD<br>- NIMF Forschungsprojekt | äftsjahr 2013                |                                                     | Mittelgebe                | rs/Projekts gek                  | nüpft ist.                  |                                                                |  |  |  |  |
| Dimensionen                                                                                                    | Orginal Budg                                                                     | et Veränderung                                           | Budgetspecce                 | Verfügbares Budget                                  | 0511g0                    | Rechnungen                       | Zahlungen                   | Verfügbar                                                      |  |  |  |  |
| <ul> <li>100 Personalkosten</li> <li>110 Personalk, nich</li> <li>230 Sachkosten (ohn</li> <li>270 Stipendien</li> <li>300 Reisekosten</li> <li>590 Projekthittelwei</li> </ul> | Fissensch. 300.00<br>beiss. Ang 50.00<br>: ReiseX) 300.00<br>100.00<br>terleitum | 0,00<br>0,00<br>0,00 20.000,00-<br>0,00 20.000,00        | 34.000,00                    | 200,000,00<br>50,000,00<br>700,000,00<br>700,000,00 | 208.250,00<br>21.760,00   | 59.500,00<br>399,10              | 59.500,00-<br>399,10-       | 300.000,00<br>50.000,00<br>12.250,00<br>44.240,00<br>69.600,90 |  |  |  |  |
| Törderungssume                                                                                                    | 800.00                                                                           | D, 0D                                                    | 34.000,00                    | 766.000,00                                          | 230.010,00                | 59,899,10                        | 59.899,10-                  | 476.090,90                                                     |  |  |  |  |
| 010 Projektmittel<br>090 Budgetzaweisang                                                                                                    | ZUK                                                                              |                                                          |                              |                                                     |                           | 700.000,00-                      | 350.000,00                  | 700.000,00                                                     |  |  |  |  |
| Sume Linnahuen                                                                                                    |                                                                                  |                                                          |                              |                                                     |                           | 700.000,00-                      | 350,000,00                  | 700.000,00                                                     |  |  |  |  |
| Kassenbestand Vorj.                                                                                                    |                                                                                  |                                                          |                              |                                                     |                           |                                  | 240.000,00                  |                                                                |  |  |  |  |
| 😇 Gesentsume                                                                                                    | 0,00                                                                             | 0,00                                                     | 34.000,00                    | 766.000,00                                          | 230.010,00                | 640.100,90-                      | 530,100,90                  | 1,176,090,90                                                   |  |  |  |  |
| Darstellung der Einnahmen getrennt von<br>Ausgaben, Summenbildung über<br>Gesamteinnahmen.                                                                                      |                                                                                  |                                                          |                              |                                                     |                           |                                  |                             |                                                                |  |  |  |  |
|                                                                                                    |                                                                                  |                                                          |                              |                                                     |                           |                                  |                             |                                                                |  |  |  |  |

28.11.2012

#### **GWG-Buchungen**

Einige Rechnungen und Zahlungen im Wertebereich bis 410,00 Euro wurden bis dato nicht im Budgetbericht (BUDCON) angezeigt. Dies lag daran, dass es sich hierbei um geringwertige Wirtschaftsgüter handelt (z.B. Tisch, Stuhl, Drucker - alle unter 410,00 Euro netto), die aufgrund ihres Wertes direkt abgeschrieben wurden. Da diese Buchungen aber Budget verfügen, also auch davon abgezogen werden müssen, haben wir diese Buchungen neu gebucht. Sie erkennen diese Buchungen, an der Referenz, die neben der Referenz auch das Kürzel "UBG" enthält.

Ein weiteres Merkmal ist das Erfassungsdatum in der Spalte "Erfasst am". Hier gilt für alle GWG-Nachbuchungen der 28.11.2012 - an diesem Tag ist diese Buchung nachgeholt worden.

Sofern Sie keine dieser Buchungen auf Ihren Konten erkennen, wird auch keine Nachberechnung im Rahmen der GWG-Buchungen mehr für dieses Jahr vorgenommen.

1

| _   |            | _ |            |            |    |            |   |        |    |            | -   |
|-----|------------|---|------------|------------|----|------------|---|--------|----|------------|-----|
|     | Referenz   |   | Belegdztum | RefBelegnr |    | Erfasst am | E | tr.art | Ε  | Zahl.Budg. | Te: |
|     |            |   |            | 450000139  | 99 | 30.01.2012 | C | 100    |    | 484,57     | Pro |
|     |            |   |            | 450000139  | 99 | 30.01.2012 | C | 200    |    | 379,25-    | Pro |
|     |            |   |            | 450000139  | 99 | 30.01.2012 | C | 500    |    | 105,32-    | Pro |
| - e | 5          |   | /          |            |    |            |   |        | •  | 0,00       |     |
|     | 504918     |   | 07.03.2012 | 51002863   |    | 11.04.2012 | C | 100    |    | 379,25     | Pro |
|     | 504918     | r | 07.03.2012 | 51002863   |    | 11.04.2012 | C | 200    |    | 379,25-    | Pro |
|     |            |   | 13.04.2012 | 73031324   |    | 13.04.2012 | C | 200    |    | 7,74-      |     |
|     | •          |   | 13.04.2012 | 73031324   |    | 13.04.2012 | C | 100    |    | 7,74       |     |
|     | 504918_UBG |   | 07.03.2012 | 26077311   |    | 28.11.2012 | C | 100    |    | 379,25-    | Pro |
|     | 504918_UBG |   | 07.03.2012 | 26077311   |    | 28.11.2012 | C | 200    |    | 379,25     | Pro |
|     | 504918_UBG |   | 07.03.2012 | 26077731   |    | 28.11.2012 | C | 200    |    | 379,25-    | Pro |
|     | 504918_UBG |   | 07.03.2012 | 26077731   |    | 28.11.2012 | C | 100    |    | 379,25     | Pro |
|     | 3          |   |            |            |    |            |   |        | •  | 0,00       |     |
|     | 504918     |   | 07.03.2012 | 51002863   |    | 11.04.2012 | C | 250    |    | 379,25     | Pro |
|     |            |   | 13.04.2012 | 73031324   |    | 13.04.2012 | C | 250    |    | 7,74       |     |
|     | 504918_UBG |   | 07.03.2012 | 26077311   |    | 28.11.2012 | C | 250    |    | 379,25-    | Pro |
|     | 504918_UBG |   | 07.03.2012 | 26077731   |    | 28.11.2012 | C | 250    |    | 379,25     | Pro |
| 2   | 5          |   | ·          |            |    | -<br>-     | - |        |    | 386,99     |     |
|     |            |   |            |            |    |            |   |        | •• | 386,99     |     |

## 22. November 2012

- 1. Personal-IST-Buchungen im Drittmittelbereich
- 2. Personal-IST-Buchungen im Haushaltsbereich
- 3. Personal-IST-Buchungen im Bereich QVM und HSP II
- 4. Personal-IST-Buchungen ab 2013

## 1. Personal-IST-Buchungen im Drittmittelbereich

Da bedingt durch die PANDA-Buchungen parallel nun auch vermehrt auf die Drittmittel-IST-Buchungen geschaut wird, haben wir der Einfachkeit und der Übersicht halber die Personal-IST-Buchungen auf Drittmittelkonten im Haushaltsbericht für die Dezentrale (BUDCON) ausgeblendet.

Diese "Erfolgsumbuchungen" sind ab sofort nur noch im Drittmittelbericht (GM-Bericht) sichtbar. Denn nur dort verfügen sie auch gegen das Budget.

## 2. Personal-IST-Buchungen im Haushaltsbereich

Im Haushaltsbericht (BUDCON) sind jetzt bei den Personalbuchungen nur noch die PANDA-Buchungen sichtbar unter der Finanzposition "10031 - PANDA". Dabei handelt es sich um die pauschalierten Personalbuchungen im Haushaltsbereich.

Entgegen der Buchungen im alten System (KIS 1.0) wird jetzt auch keine "Festlegung" bei den PANDA-Buchungen mehr vorgenommen. Bei der Gesamt-Buchung, die Sie sehen, handelt es sich schon um die tatsächliche Personalbuchung, die auch so von Ihrem Budget abgezogen wird.

#### 3. Personal-IST-Buchungen im Bereich QVM und HSP II

Dabei ist anzumerken, dass in den Bereichen der QV- und HoPa-Mittel das Budget i.d.R. auf einer übergeordneten Kontierung liegt. Hier haben wir einen Deckungsring über die gesamte Fakultät gelegt. Diese Buchung verzehrt also nicht das Budgets der jeweiligen Professur, sondern das der Fakultät.

#### 4. Personal-IST-Buchungen ab 2013

Bitte beachten Sie, dass es sich bei dem aktuellen Verfahren um eine Übergangslösung handelt, damit wir noch in 2012 budgetverzehrende Personalbuchungen im System verarbeiten konnten. Parallel arbeiten wir bereits an einer deutlicheren Darstellung ab 2013.

Näheres zu den PANDA-Buchungen auf den nächsten Seiten...

## 12. November 2012

Die PANDA-Buchungen sind nun auch auf allen Kostenstellen sichtbar. Da die Buchungen nicht selbsterklärend sind, hier ein paar Hinweise dazu:

Der Budgetverzehr ist im Budgetbericht für die Dezentrale (BUDCON) in der separate Finanzposition "10031 - Personal Panda" ersichtlich und in der separaten Spalte "PANDA":

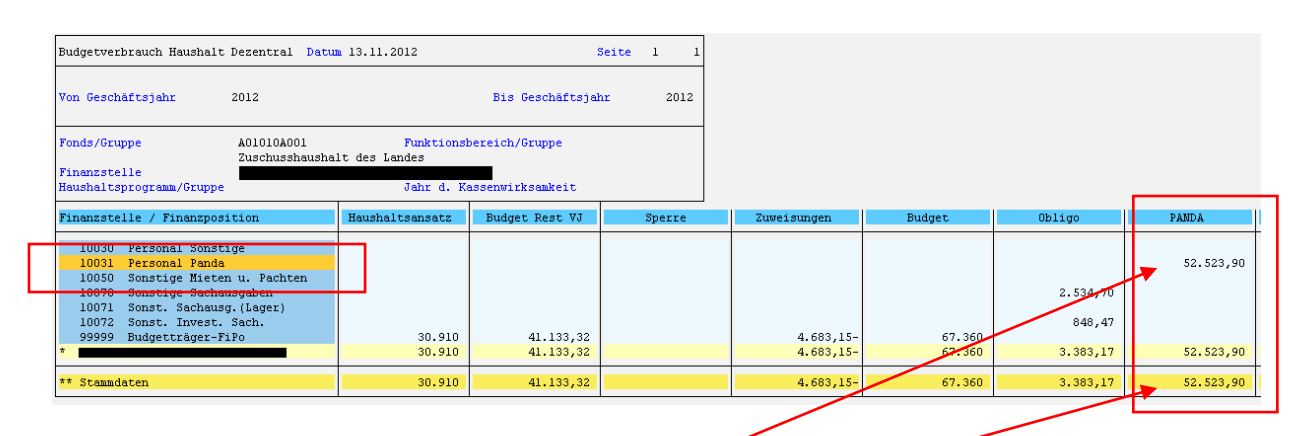

Hier ist die Summe aller PANDA-Buchungen ersichtlich, wenn Sie sich ansehen möchten, welche Buchungen dahinterstecken, klicken Sie wie gewohnt entweder direkt auf die Zahl in der PANDA-Spalte oder unten auf die Summe in der Zeile "Stammdaten".

Es erscheint wieder das Abfragefenster welche Buchung Sie sehen möchten:

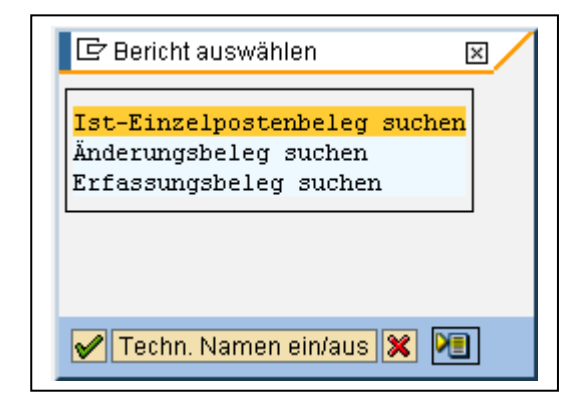

Hier bitte "Ist-Einzelpostenbelege" anklicken und mit dem Feld bestätigen...

...es erscheint die Einzelpostenübersicht für alle PANDA-Buchungen.

Hier erkennen Sie einen neuen Werttyp in der Spalte "Werttyp-Text": "Ist-Buchungen im CO". Dies bedeutet, dass es sich bei den PANDA-Buchungen um Verrechnungsbuchungen handelt, die im Controllingsystem von SAP (CO) durchgeführt werden. Da hier ein umfangreicher Umrechnungsmechanismus dahinter hängt (nämlich die PANDA-Werte), können hier derzeit leider keine Einzelbuchungen vorgenommen werden, sondern alle Buchungen aller jeweiligen Beschäftigten - sortiert nach den Tarifgruppen (Vergütungsgruppe, Besoldungsgruppe, Hilfskraftverträge etc.) in einer Summe pro Monat. Die Erläuterung des Berichtes finden Sie auf den nächsten Seiten.

Die Namen der Beschäftigten zu den Summenbuchungen sowie Informationen zu den jeweiligen Vertragsverhältnissen erhalten die Kostenstellenverantwortlichen durch einen gesonderten Bericht, der je nach Fakultät bzw. Einrichtung entsprechend bereitgestellt wird. Die (Fakultäts-)Geschäftsführung wird sich diesbzgl. ab KW-47 dem neuen Jahr 2013 mit Ihnen in Verbindung setzen.

| Finanzkreis 1000<br>Jahr Finanzposition<br>Finanzposition 10000 bis 99993<br>Finanzstelle                                           |          |
|----------------------------------------------------------------------------------------------------|----------|
| Fonds     A01010A001       Layout     /STANDARD       Benutzer       Datum/Zeit                                                     |          |
| Finanzstelle PSP-Element Finanzoos Haupto Pe Jahr Werttvo-Text Referenz Belegdatum RefBelegnr Erfasst am Btr.art ÞZahlungsbudg Text | BuKr.    |
| A 10031 920300 1 2012 Ist-Buchungen im CO 28.09.2012 400000148 28.09.2012 0100 1.958,90 NWSSHK NW_SH                                | 3HK 1000 |
| 10031 920300 2 2012 28.09.2012 400000149 28.09.2012 0100 1.995,00 NWSSHK NW SH                                                      | 3HK 1000 |
| 10031 920300 3 2012 28.09.2012 400000150 28.09.2012 0100 1.995,00 NWSSHK NW_SH                                                      | 3HK 1000 |
| 10031 920300 4 2012 28.09.2012 40000151 28.09.2012 0100 1.900,00 NWSSHK NW_SH                                                       | 3HK 1000 |
| 10031 920300 5 2012 28.09.2012 400000152 28.09.2012 0100 1.900,00 NWSSHK NW_SH                                                      | 3HK 1000 |
| 10031 920300 6 2012 28.09.2012 400000153 28.09.2012 0100 2.090,00 NWSSHK NW_SH                                                      | 3HK 1000 |
| 10031 920300 7 2012 28.09.2012 400000154 28.09.2012 0100 1.710,00 NWSSHK NW_SH                                                      | 3HK 1000 |
| 10031 920300 8 2012 28.09.2012 400000155 28.09.2012 0100 1.615,00 NWSSHK NW_SH                                                      | 3HK 1000 |
| 10031 920300 9 2012 28.09.2012 400000156 28.09.2012 0100 1.615,00 NWSSHK NW_SH                                                      | 3HK 1000 |
| 10031 920300 10 2012 28.09.2012 400000157 28.09.2012 0100 1.615,00 NWSSHK NW_SH                                                     | 3HK 1000 |
| 10031 920300 11 2012 28.09.2012 400000158 28.09.2012 0100 1.615,00 NWSSHK NW_SH                                                     | 3HK 1000 |
| 10031 920300 12 2012 28.09.2012 400000159 28.09.2012 0100 1.615,00 NWSSHK NW_SH                                                     | 3HK 1000 |
| 10031 920011 1 2012 28.09.2012 400000208 28.09.2012 0100 2.575,00 NW_E11 NW_E11                                                     | 11 1000  |
| 10031 920011 2 2012 28.09.2012 40000209 28.09.2012 0100 2.575,00 NW_E11 NW_E11                                                      | 11 1000  |
| 10031 920011 3 2012 28.09.2012 400000210 28.09.2012 0100 2.575,00 NW_E11 NW_E11                                                     | 11 1000  |
| 10031 920011 4 2012 28.09.2012 400000211 28.09.2012 0100 2.575,00 NW_E11 NW_E11                                                     | 11 1000  |
| 10031 920011 5 2012 28.09.2012 400000212 28.09.2012 0100 2.575,00 NW_E11 NW_E11                                                     | 11 1000  |
| 10031 920011 6 2012 28.09.2012 400000213 28.09.2012 0100 2.575,00 NW_E11 NW_E11                                                     | 11 1000  |
| 10031 920011 7 2012 28.09.2012 400000214 28.09.2012 0100 2.575,00 NW_E11 NW_E11                                                     | 11 1000  |
| 10031 920011 8 2012 28.09.2012 400000215 28.09.2012 0100 2.575,00 NW_E11 NW_E11                                                     | 11 1000  |
| 10031 920011 9 2012 28.09.2012 400000216 28.09.2012 0100 2.575,00 NW_E11 NW_E11                                                     | 11 1000  |
| 10031 920011 10 2012 28.09.2012 400000217 28.09.2012 0100 2.575,00 NW_E11 NW_E11                                                    | 11 1000  |
| 10031 920011 11 2012 28.09.2012 400000218 28.09.2012 0100 2.575,00 NW_E11 NW_E11                                                    | 11 1000  |
| 10031 920011 12 2012 28.09.2012 400000219 28.09.2012 0100 2.575,00 NW_E11 NW_E11                                                    | 11 1000  |
| Ist-Buchungen im CO = 52.523,90                                                                                                    |          |
| == 52.523,90                                                                                                    |          |

# Spaltenerläuterung zu der Einzelpostenübersicht:

| Finanzstelle:   | Kostenstelle                                                                                   |
|-----------------|------------------------------------------------------------------------------------------------|
| PSP-Element:    | Kontierungselement                                                                             |
| Finanzposition: | 10031 = Personal PANDA                                                                         |
| Hauptbuch:      | Hauptbuchkonto = Sachkonto = Kostenart*                                                        |
| Pe:             | Periode, die dem Monat der Buchung entspricht.                                                 |
| Jahr:           | Geschäftsjahr, entspricht dem Haushaltsjahr                                                    |
| Werttyp-Text:   | Art der Buchung,<br>hier: Ist-Buchung (wg. dem Budgetverzehr) im CO (Controlling)              |
| Referenz:       | Die Referenz wird bei der PANDA-Buchung nicht gepflegt.                                        |
| Belegdatum:     | Das Datum der PANDA-Buchung (i.d.R. einmal im Monat).                                          |
| RefBelegnr.:    | Referenzbelegnummer                                                                            |
| Erfasst am:     | Das Datum der PANDA-Buchung (entspricht dem Belegdatum).                                       |
| Btr.art:        | Betragsart = 0100 = Originalbuchung                                                            |
| Zahlungsbudget: | Zusammengefasster Betrag pro Tarifgruppe und Monat.                                            |
| Text:           | Tarifgruppe, entspricht im Wesentlichen der Vergütung- und Besoldungsgruppe bzw. Vertragsart** |
| BuKr.:          | Buchungskreis (derzeit = 1000)                                                                 |

\* die Sachkonten/Kostenarten sind auf der nächsten Seite erläutert.

\*\* die Tarifgruppen werden auf der übernächsten Seite erläutert.

Die aktuellen PANDA-Sätze für das Jahr 2012 erhalten Sie auf der Internetseite der Abteilung 41:

http://verwaltung.uni-koeln.de/abteilung41/content/

### Auswahl der PANDA-Kostenarten

#### (Erläuterung zur Spalte Hauptbuchkonto/Sachkonto)

| <u>Beamte</u>                               | Tarifbeschäftigte                         |
|---------------------------------------------|-------------------------------------------|
| nicht wissenschaftlich beschäftigte Beamte: | nicht wissenschaftlich Tarifbeschäftigte: |
| 930006 PANDA NW Beamte A06                  | 920002 PANDA Entg. NW E02                 |
| 930007 PANDA NW Beamte A07                  | 920003 PANDA Entg. NW E03                 |
| 930008 PANDA NW Beamte A08                  | 920004 PANDA Entg. NW E04                 |
| 930009 PANDA NW Beamte A09                  | 920005 PANDA Entg. NW E05                 |
| 930010 PANDA NW Beamte A10                  | 920006 PANDA Entg. NW E06                 |
| 930011 PANDA NW Beamte A11                  | 920007 PANDA Entg. NW E07                 |
| 930012 PANDA NW Beamte A12                  | 920008 PANDA Entg. NW E08                 |
| 930013 PANDA NW Beamte A13                  | 920009 PANDA Entg. NW E09                 |
| 930014 PANDA NW Beamte A14                  | 920010 PANDA Entg. NW E10                 |
| 930015 PANDA NW Beamte A15                  | 920011 PANDA Entg. NW E11                 |
| 930016 PANDA NW Beamte A16                  | 920012 PANDA Entg. NW E12                 |
|                                             | 920013 PANDA Entg. NW E13                 |
| wissenschaftlich beschäftigte Beamte:       | 920014 PANDA Entg. NW E14                 |
| 930156 PANDA wiss. Beamte A06               | 920015 PANDA Entg. NW E15                 |
| 930157 PANDA wiss. Beamte A07               | -                                         |
| 930158 PANDA wiss. Beamte A08               | wissenschaftlich Tarifbeschäftigte:       |

930159 PANDA wiss. Beamte A09 930160 PANDA wiss. Beamte A10 930161 PANDA wiss. Beamte A11 930162 PANDA wiss. Beamte A12 930163 PANDA wiss. Beamte A13 930164 PANDA wiss. Beamte A14 930165 PANDA wiss. Beamte A15 930166 PANDA wiss. Beamte A16 930100 PANDA Beamte Prof. W02+W03 930110 PANDA Beamte Prof. W01 920164 PANDA Entg. Wiss. E14

#### 920152 PANDA Entg. Wiss. E02 920153 PANDA Entg. Wiss. E03 920154 PANDA Entg. Wiss. E04 920155 PANDA Enta, Wiss, E05 920156 PANDA Entg. Wiss. E06 920157 PANDA Entg. Wiss. E07 920158 PANDA Entg. Wiss. E08 920159 PANDA Entg. Wiss. E09 920160 PANDA Entg. Wiss. E10 920161 PANDA Entg. Wiss. E11 920162 PANDA Entg. Wiss. E12 920163 PANDA Entg. Wiss. E13

920165 PANDA Entg. Wiss. E15

#### andere Kategorien, z.B.:

920200 PANDA Etg.Wiss. Hilfkräfte (WHF, WHK) 920300 PANDA stud. Hilfskräfte (SSHK) 920400 PANDA stud. Aushilfskräfte (SAHK) 925000 PANDA Entgelt Azubis 925005 PANDA Entg. Praktikanten 920175 PANDA W FESTGD GASTWISSENSCHAFTLER 920075 PANDA NW VOL. (Volontäre u.a.) 920076 PANDA NW PAUV. (Pauschalvergütung) 920072 PANDA NWFESTHD >100T€ (außertariflich)

# Ausgewählte Tarifgruppen der Vollzeitäquivalente für PANDA 2012

# (Erläuterung zur Spalte "Text")

| VZA-Code | Text - In Anlehnung an die<br>Besoldungsgruppen  | VZA-Code | Text - In Anlehnung an die<br>Entgeltgruppen                          |
|----------|--------------------------------------------------|----------|-----------------------------------------------------------------------|
|          | NW_A02 PANDA nicht wissenschaft.                 |          | NW_E02 PANDA nicht wissensch.                                         |
| NVV_AUZ  | NW A03 PANDA nicht wissenschaft                  |          | NW F3F PANDA nicht wissensch                                          |
| NW_A03   | Beamte                                           | NWE03E   | Tarifb. E.D. (einfacher Dienst)<br>NW E3M PANDA nicht wissen. Tarifb. |
|          |                                                  | NWE03M   | M.D.                                                                  |
|          | NW_A04 PANDA nicht wissenschaft.                 |          | NW_E04 PANDA nicht wissensch.                                         |
| NW_A04   | Beamte                                           | NW_E04   | Tarifbeschäftigte                                                     |
|          | NWA5MD PANDA nicht                               |          | NW_E05 PANDA nicht wissensch.                                         |
| NWA5MD   | wissenschaftl. Beamte M.D.<br>NWA5ED PANDA nicht | NW_E05   | Tarifbeschäftigte                                                     |
| NWA5ED   | wissenschaftl. Beamte                            |          |                                                                       |
|          | NW_A06 PANDA nicht Wissenschaftl.                |          | NW_E06 PANDA nicht wissensch.                                         |
| INVV_A06 | Beamte                                           | INVV_EU6 | Tanibeschangle                                                        |
|          | NW A07 PANDA nicht wiss Beamte                   |          | Tarifbeschäftigte                                                     |
|          | NW_AUT ANDA HICH WISS. Dealifie                  |          | NW F08 PANDA nicht wissensch                                          |
| NW A08   | NW A08 PANDA nicht wiss Beamte                   | NW E08   | Tarifbeschäftigte                                                     |
|          |                                                  |          | NW E9G PANDA nicht wissen.                                            |
| NW A9G   | NW A9G PANDA nicht wiss. G.D.                    | NW E9G   | Tarifbeschäftigte G.D.                                                |
|          |                                                  |          | NW_E9M PANDA nicht wissen.                                            |
| NW_A9M   | NW_A9M PANDA nicht wiss. M.D.                    | NW_E9M   | Tarifbeschäftigte M.D. (mittlerer Dienst)                             |
|          |                                                  |          | NW_E10 PANDA nicht wissensch.                                         |
| NW_A10   | NW_A10 PANDA nicht wiss. Beamte                  | NW_E10   | Tarifbeschäftigte                                                     |
|          |                                                  |          | NW_E11 PANDA nicht wissensch.                                         |
| NW_A11   | NW_A11 PANDA nicht wiss. Beamte                  | NW_E11   | Tarifbeschäftigte                                                     |
|          | NIA/ A10 DANDA sight wing Deamte                 |          | NW_E12 PANDA nicht wissensch.                                         |
| INVV_A12 | NW_A12 PANDA NICHT WISS. Beamte                  | INVV_E12 | Tanibeschangte                                                        |
|          | A12 H D (böb Diopet)                             |          | NWE ISH PANDA HICH WISSEN.                                            |
| NVV_13H  | NW 13G PANDA nicht wiss Beamte                   |          | NWF13G PANDA nicht wissen                                             |
| NW 13G   | A13 G D (geb Dienst)                             | NWF13G   | Tarifbeschäftigte G.D. (geb. Dienst)                                  |
| 100_100  | Alo G.D. (gen. Dienst)                           | INVEIGO  | NW E14 PANDA nicht wissensch                                          |
| NW A14   | NW A14 PANDA nicht wiss. Beamte                  | NW E14   | Tarifbeschäftigte                                                     |
| _        |                                                  |          | NW_E15 PANDA nicht wissensch.                                         |
| NW_A15   | NW_A15 PANDA nicht wiss. Beamte                  | NW_E15   | Tarifbeschäftigte                                                     |
| NW_A16   | NW_A16 PANDA nicht wiss. Beamte                  |          | -                                                                     |
| NW_AZU   | NW_AZU PANDA Auszubildende                       |          |                                                                       |

Ergänzungen sind möglich im Falle von Systemmodifikationen

|          | Taxt - In Anlahnung an dia    |           | Text - In Anlehnung an die                    |
|----------|-------------------------------|-----------|-----------------------------------------------|
| VZA-Code | Besoldungsgruppen             | VZA-Code  | Entgeltgruppen                                |
| W A02    | W A02 PANDA wiss. Beamte A2   | W E02     | W E02 PANDA wiss. Tarifb. E02                 |
| W_A03    | W A03 PANDA wiss. Beamte A3   | W E03M    | W E03M PANDA wiss. Tarifb. E03 M.D.           |
|          | W_A04 PANDA wiss. Beamte A4   | W_E04     | –<br>W_E04 PANDA wiss. Tarifbeschäftigte      |
| WA05MD   | M.D.                          | W E05     | W E05 PANDA wiss. Tarifbeschäftigte           |
| W_A06    | W_A06 PANDA wiss. Beamte A6   | W_E06     | W_E06 PANDA wiss. Tarifbeschäftigte           |
| W A07    | W A07 PANDA wiss. Beamte A7   | W E07     | E07                                           |
|          | _                             |           | W_E08 PANDA wiss. Tarifbeschäftigte           |
| W_A08    | W_A08 PANDA wiss. Beamte A8   | W_E08     | E08                                           |
|          | W_A09G PANDA wiss. Beamte A9  |           | W_E09G PANDA wiss. Tarifbeschäftigte          |
| W_A09G   | G.D.                          | W_E09G    | E09 G.D.                                      |
|          | W_A09M PANDA wiss. Beamte A09 |           | W_E09M PANDA wiss. Tarifbeschaftigte          |
|          | M.D.                          | VV_E09IVI | WI.D.<br>W. E10 PANDA wiss. Tarifbeschäftigte |
| W A10    | W A10 PANDA wiss Beamte A10   | W E10     | F10                                           |
| W_///0   |                               | W_L10     | W E11 PANDA wiss. Tarifbeschäftigte           |
| W A11    | W A11 PANDA wiss. Beamte A11  | W E11     | E11                                           |
| —        | —                             | —         | W_E12 PANDA wiss. Tarifbeschäftigte           |
| W_A12    | W_A12 PANDA wiss. Beamte A12  | W_E12     | E12                                           |
|          | W_A13G PANDA wiss. Beamte A13 |           | W_E13G PANDA wiss.Tarifbeschäftigte           |
| W_A13G   | G.D.                          | W_E13G    | G.D.                                          |
|          | W_A13H PANDA wiss. BEAMTE     |           | W_E13H PANDA wiss. Tarifbeschäftigte          |
| W_A13H   | A13 H.D.                      | W_E13H    | H.D.                                          |
| W/ A1/   | W A14 PANDA wiss Boomto A14   |           | VV_E14 PANDA WISS. Tanibeschartigte           |
| VV_A14   | W_A14 FANDA WISS. Dealine A14 | VV_L14    | W F15 PANDA wiss Tarifbeschäftigte            |
| W A15    | W A15 PANDA wiss. Beamte A15  | W E15     | E15                                           |
| W_A16    | W A16 PANDA wiss. Beamte A16  |           |                                               |
|          |                               |           | NW W01 PANDA nichtwiss. Beamte                |
| W_W01    | W_W01 PANDA wiss. Beamte W01  | NW_W01    | W03                                           |
|          |                               |           | NW_W02 PANDA nichtwiss. Beamte                |
| W_W02    | W_W02 PANDA wiss. Beamte W02  | NW_W02    | W03                                           |
|          |                               |           | NW_W03 PANDA nichtwiss. Beamte                |
| W_W03    | W_W03 PANDA wiss. Beamte W03  | NW_W03    | W03                                           |
| W_W1DV   | W_W1DV PANDA W1 DV            | NWSAHK    | NWSAHK PANDA Hilfskräfte Typ SAHK             |
| W_W2DV   | W_W2DV PANDA W2 DV            | NWSSHK    | NWSSHK PANDA Hilfskräfte Typ SHK              |
| W_W3DV   | W_W3DV PANDA W3 DV            | NWSWHF    | NWSWHF PANDA Hilfskräfte Typ WHF              |
|          |                               | NWSWHK    | NWSWHK PANDA Hilfskräfte Typ WHK              |

Ergänzungen sind möglich im Falle von Systemmodifikationen

## 01. August 2012

Die erste Runde der Schulungen im Sommersemester 2012 ist vorüber und wir haben begonnen die ersten Korrekturen und Vorschläge, die wir in den vergangenen Wochen erhalten haben, in das Berichtswesen einzupflegen.

#### Was ist neu bzw. geändert worden?

#### --> Geschäftsjahr:

Auf der Einstiegsseite haben wir wieder bei allen Berichten die Vorbelegung auf das aktuelle Geschäftsjahr 2012 vorgenommen, denn nur so sind das gesamte Budget (inkl. der Restmittel) und damit die noch verfügbare Summe (in der letzten Spalte) sichtbar.

Wenn Sie in Einzelfällen die Belege aus dem Vorjahr sehen bzw. prüfen möchten, dann nehmen Sie die Selektion über mehrere Jahre (2011 bis 2012) manuell vor.

Standardmäßig verbleibt jetzt die Einstellung auf das aktuelle Geschäftsjahr.

Budgetverbrauch Haushalt Dezentral: Selektieren

| Menü Als Vari. sichern Zurück      | Beenden Abbrecher | ih     | ren Variante holen | Datenquelle |
|------------------------------------|-------------------|--------|--------------------|-------------|
| Auswahl Werte<br>Von Geschäftsjahr | 2011              | 2012   |                    |             |
| Bis Geschäftsjahr                  | 2012              | 2012 - |                    |             |
| Fonds                              |                   |        |                    |             |
| oder Wert(e)                       | A01010A001 b      | Dis    |                    |             |
| Finanzstelle                       |                   |        |                    |             |
| oder Wert(e)                       | 162000011         | Dis    |                    |             |

#### --> Neue Spalten in der Einzelpostenübersicht des Haushaltsberichtes:

Fonds Bezeichnung Fonds Die ersten beiden Spalten des bisherigen Berichtes wurden herausgenommen, da diese Informationen im Berichtskopf vorhanden sind.

Dafür wurden folgende Spalten eingefügt:

**Periode** Im Zusammenhang mit den anstehenden Personal- und PANDA-Buchungen ist es notwendig geworden die Perioden einzublenden, auf die sich die Belege beziehen. "1" bedeutet Januar, "2" Februar usw.

**Referenz** Um einen Bezug auf die Ursprungsdaten der Rechnung des Zahlungsempfängers nehmen zu können, wurde die Referenzspalte eingefügt, sie enthält die jeweilige Rechnungsnummer des Lieferanten oder den Bezug der Ausgangsrechnung.

### bisherige Darstellung (bis 31.07.2012):

| <b>D</b> |         |
|----------|---------|
| ROIDA    | 10Urna  |
| Deleu    | iourria |
|          | ,       |

| Finanzkreis   | 1000                            |              |                     |           |                             |             |             |                         |         |                            |                |       |        |          |              |  |
|---------------|---------------------------------|--------------|---------------------|-----------|-----------------------------|-------------|-------------|-------------------------|---------|----------------------------|----------------|-------|--------|----------|--------------|--|
| Jahr Finanzp  | osition                         |              |                     |           |                             |             |             |                         |         |                            |                |       |        |          |              |  |
| Finanzpositic | 0N 10000 DIS 99999<br>162000011 | ,            |                     |           |                             |             |             |                         |         |                            |                |       |        |          |              |  |
| Fonds         | 8010108001                      |              |                     |           |                             |             |             |                         |         |                            |                |       |        |          |              |  |
| Lavout        | STANDARD                        |              |                     |           |                             |             |             |                         |         |                            |                |       |        |          |              |  |
| Benutzer      | MTEST32                         |              |                     |           |                             |             |             |                         |         |                            |                |       |        |          |              |  |
| Datum/Zeit    | 01.08.2012 07:2                 | 23:20        |                     |           |                             |             |             |                         |         |                            |                |       |        |          |              |  |
|               |                                 |              |                     |           |                             |             |             |                         |         |                            |                |       |        |          |              |  |
|               |                                 |              |                     |           |                             |             |             |                         |         |                            |                |       |        |          |              |  |
| Fanda         | Dennishen und des Founds        | Finanatalla  |                     | Linumitin | John Monthum Tout           | DefDelearer | Deleadature | Tufacet and             | Dty aut | n Zahl Duda                | Text           | Duite | Delait | Kenditer | Name 1       |  |
|               | Bezeichnung des Fonds           | Finanzstelle | PSP-EIIT Finanzpus. | Haupto a  | Jahr Werttyp-Text           | 4000000     | Beleguatum  | Enassuani<br>07.00.0010 | Buriari | 2 Zarii.Buuy.              | Text           | 1000  | Debit  | F00067E2 |              |  |
| ACTOTOROOT    | Zuschussnin u. Landes           | 102000011    | 10070               | 00/400 2  | 012 Bestellungen            | 4300000     |             | 07.03.2012              | 0100    | 119,00                     | Tastatur       | 1000  |        | 50006752 |              |  |
| A01010A001    | Zuschusshh d. Landes            | 162000011    | 10070               | 680500 2  | 012                         | 4300000     |             | 07.03.2012              | 0100    | 416,50                     | Hyer "Sommert  | 1000  |        | 50001731 | LANGE VERLAG |  |
| A01010&001    | Zuschusshh d. Landes            | 162000011    | 10070               | 680500 2  | 012                         | 4300000     |             | 07.03.2012              | 0200    | 416,50-                    | Flyer "Sommerf | 1000  |        | 50001731 | LANGE VERLAG |  |
| A01010A001    | Zuschusshhid. Landes            | 162000011    | 10070               | 613000 2  | 012                         | 4500000     |             | 23.01.2012              | 0100    | 2.142,00                   | Vorproduktion  | 1000  |        | 50000078 | Moretto      |  |
| A01010A001    | Zuschusshh d. Landes            | 162000011    | 10070               | 613000 2  | 012                         | 4500000     |             | 23.01.2012              | 0100    | 2.142,00                   | Produktion     | 1000  |        | 50000078 | Moretto      |  |
| A01010A001    | Ruschusshh d. Landes            | 162000011    | 10070               | 613000 2  | 012                         | 4500000     |             | 23.01.2012              | 0100    | 2.534,70                   | Postproduktion | 1000  |        | 50000078 | Moretto      |  |
|               | Х                               |              |                     |           | Bestellungen 🚈              | 5           |             |                         |         | • 6.937,70                 |                |       |        |          |              |  |
| A01010A001    | Zuschusshh d. Landes            | 162000011    | 10070               | 680500 2  | 012 <mark>Rechnungen</mark> | 51000359    | 06.03.2012  | 07.03.2012              | 0100    | 416,50                     | Flyer "Sommerf | 1000  |        | 50001731 | LANGE VERLAG |  |
| A01010A001    | Zuschussich d. Landes           | 162000011    | 10070               | 680500 2  | 012                         | 51000359    | 06.03.2012  | 07.03.2012              | 0200    | 416,50-                    | Flyer "Sommerf | 1000  |        | 50001731 | LANGE VERLAG |  |
| A01010A001    | Zuschusshhd. Landes             | 162000011    | 10070               | 607100 2  | 012                         | 51000360    | 07.03.2012  | 07.03.2012              | 0100    | 8.330,00                   | Laborverbrauch | 1000  |        | 50004137 | Hansen       |  |
| A01010,001    | Zuschusshh d. Landes            | 162000011    | 10070               | 607100 2  | 012                         | 51000376    | 30.03.2012  | 03.04.2012              | 0100    | 7.080,50                   | Laborverbrauch | 1000  |        | 50004137 | Hansen       |  |
|               |                                 |              |                     |           | Rechnungen 🗠                | 5           |             |                         |         | <b>15.410</b> ,            |                |       |        |          |              |  |
| A01010A001    | Zuschusshh d. Landes            | 162000011    | 10070               | 680500 2  | 012 <mark>Zahlungen</mark>  | 51000359    | 06.03.2012  | 07.03.2012              | 0250    | 416,50                     | Flyer "Sommerf | 1000  |        | 50001731 | LANGE VERLAG |  |
| <u> </u>      |                                 |              |                     |           | Zahlungen 🕘                 | 5           |             |                         |         | <ul> <li>416,50</li> </ul> |                |       |        |          |              |  |
| <u>n</u>      |                                 |              |                     |           |                             |             |             |                         |         | • • <b>22.764</b>          |                |       |        |          |              |  |

### neue Darstellung (ab August 2012):

| Finanzstelle | PSP-Element | Finanzpos | . Haupt | b F | Per | Jahr        | Werttyp-Text   | Referenz | Belegdatum | RefBelegnr | Erfasst am | Btr.art | Ε  | Zahl.Budg. | Text                    | BuKr. | Debit | Kreditor | Name 1 S     |
|--------------|-------------|-----------|---------|-----|-----|-------------|----------------|----------|------------|------------|------------|---------|----|------------|-------------------------|-------|-------|----------|--------------|
| 162000011 🗗  |             | 10070     | 60740   | 0   | 3 2 | 2012        | Bestellungen   |          |            | 4300000036 | 07.03.2012 | 0100    |    | 119,00     | Tastatur                | 1000  |       | 50006752 | DELL GmbH    |
| 162000011    |             | 10070     | 68050   | 0   | 3 2 | <b>D</b> 12 |                |          |            | 4300000038 | 07.03.2012 | 0100    |    | 416,50     | Flyer "Sommerfest 2012" | 1000  |       | 50001731 | LANGE VERLAG |
| 162000011    |             | 10070     | 68050   | 10  | 3 2 | <b>D</b> 12 |                |          |            | 4300000038 | 07.03.2012 | 0200    |    | 416,50-    | Flyer "Sommerfest 2012" | 1000  |       | 50001731 | LANGE VERLAG |
| 162000011    |             | 10070     | 61300   | 0   | 22  | 2012        |                |          |            | 4500000873 | 23.01.2012 | 0100    |    | 2.142,00   | Vorproduktion           | 1000  |       | 50000078 | Moretto      |
| 162000011    |             | 10070     | 61300   | 0   | 22  | <b>D</b> 12 |                |          |            | 4500000873 | 23.01.2012 | 0100    |    | 2.142,00   | Produktion              | 1000  |       | 50000078 | Moretto      |
| 162000011    |             | 10070     | 61300   | 0   | 2 2 | 2012        |                |          |            | 4500000873 | 23.01.2012 | 0100    |    | 2.534,70   | Postproduktion          | 1000  |       | 50000078 | Moretto      |
|              |             |           |         |     |     |             | Bestellungen 🛽 |          | = 6.937,70 |            |            |         |    |            |                         |       |       |          |              |
| 162000011    |             | 10070     | 68050   | 0   | 3 2 | 2012        | Rechnungen     | RG FLYER | 06.03.2012 | 51000359   | 07.03.2012 | 0100    |    | 416,50     | Flyer "Sommerfest 2012" | 1000  |       | 50001731 | LANGE VERLAG |
| 162000011    |             | 10070     | 68050   | 0   | 3 2 | <b>D</b> 12 |                | RG FLYER | 06.03.2012 | 51000359   | 07.03.2012 | 0200    |    | 416,50-    | Flyer "Sommerfest 2012" | 1000  |       | 50001731 | LANGE VERLAG |
| 162000011    |             | 10070     | 60710   | 0   | 3 2 | <b>D</b> 12 |                | RE 4711  | 07.03.2012 | 51000360   | 07.03.2012 | 0100    |    | 8.330,00   | Laborverbrauch          | 1000  |       | 50004137 | Hansen       |
| 162000011    |             | 10070     | 60710   | 0   | 4 2 | 2012        | -              | 675W     | 30.03.2012 | 51000376   | 03.04.2012 | 0100    |    | 7.080,50   | Laborverbrauch          | 1000  |       | 50004137 | Hansen       |
|              |             |           |         |     |     |             | Rechnungen 🚈   |          |            |            |            |         | •  | 15.410,50  |                         |       |       |          |              |
| 162000011    |             | 10070     | 68050   | 0   | 3 2 | 2012        | Zahlungen      | RG FLYER | 06.03.2012 | 51000359   | 07.03.2012 | 0250    |    | 416,50     | Flyer "Sommerfest 2012" | 1000  |       | 50001731 | LANGE VERLAG |
|              |             |           |         |     |     |             | Zahlungen 🕘    |          |            |            |            |         | •  | 416,50     |                         |       |       |          |              |
| <u>д</u>     |             |           |         |     |     |             |                |          |            |            |            |         | •• | 22.764,70  |                         |       |       |          |              |

...Ende...

Hier gehts zum News-Archiv